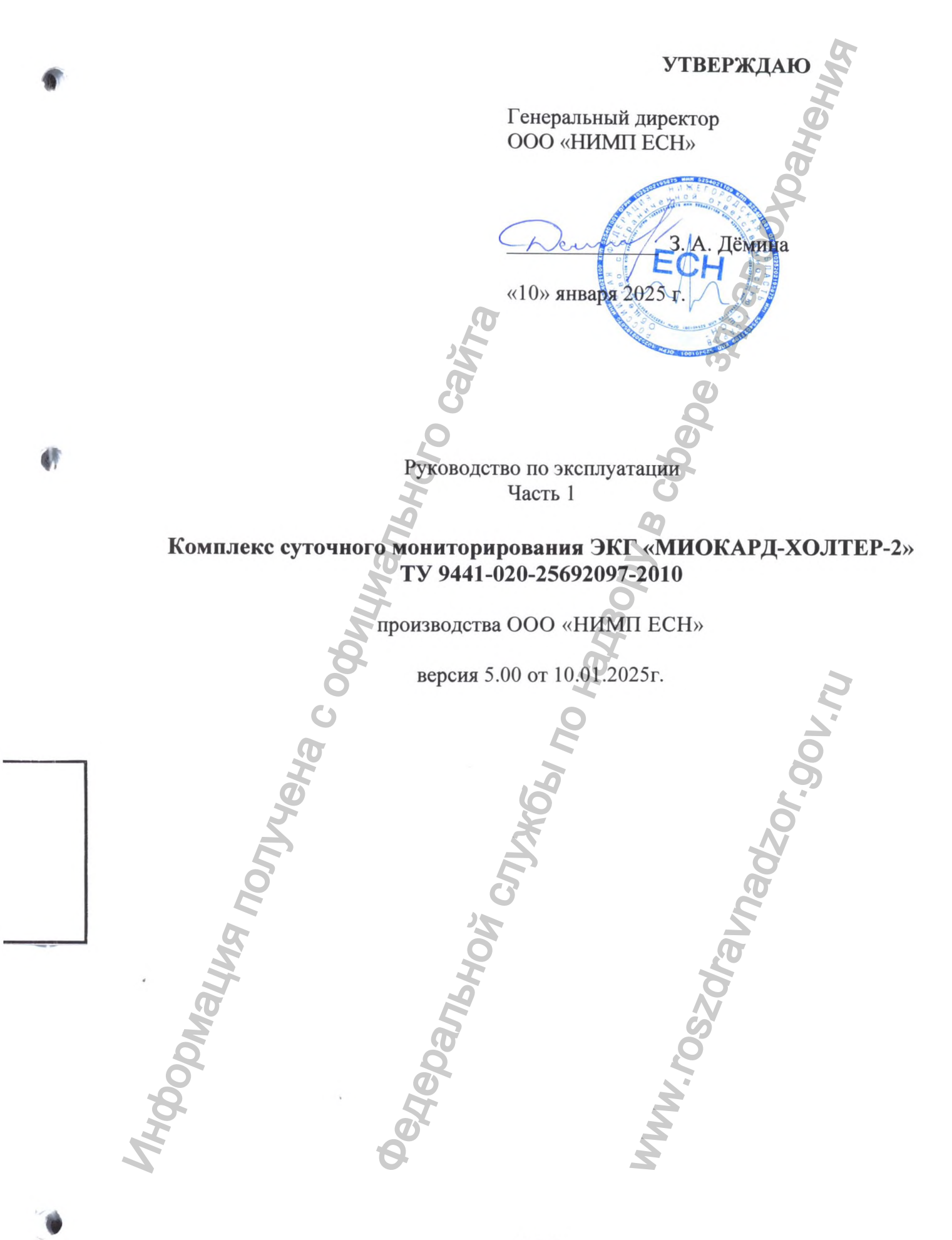

# СОДЕРЖАНИЕ

| 1. НАЗНАЧЕНИЕ КОМПЛЕКСА                                                            | 3     |
|------------------------------------------------------------------------------------|-------|
| 1.1. Показания к проведению исследования Холтеровский монитор                      | 3     |
| 2. ОПИСАНИЕ КОМПЛЕКСА                                                              | 4     |
| 2.1. СОСТАВ КОМПЛЕКСА                                                              | 4     |
| 2.2. ТРЕБОВАНИЯ К ПЕРСОНАЛЬНОМУ КОМПЬЮТЕРУ                                         | 5     |
| 2.3. КАРДИОРЕГИСТРАТОР                                                             | 5     |
| 2.4. ИНТЕРФЕЙСНЫЙ БЛОК                                                             | 6     |
| 2.5. ОСНОВНЫЕ ТЕХНИЧЕСКИЕ ПАРАМЕТРЫ                                                | 7     |
| 3. УСТАНОВКА КОМПЛЕКСА НА КОМПЬЮТЕРО                                               | 8     |
| 3.1. НАСТРОЙКА КОМПЬЮТЕРА И WINDOWS XP                                             | 8     |
| 3.2. УСТАНОВКА ПРОГРАММНОГО ОБЕСПЕЧЕНИЯ                                            | 8     |
| 3.3. СОСТАВ ПРОГРАММНОГО ОБЕСПЕЧЕНИЯ.                                              | 9     |
| 3.4. УСТАНОВКА ДРАЙВЕРА ДЛЯ ИНТЕРФЕЙСНОГО БЛОКА                                    | 10    |
| 3.5. НАСТРОЙКИ ПРОГРАММНОГО КОМПЛЕКСА                                              | 10    |
| 4. РАБОТА С БАЗОЙ ДАННЫХ                                                           | 14    |
| 4.1. ЗАПУСК ПРОГРАММЫ                                                              | 14    |
| 4.2. ОРГАНИЗАЦИЯ БАЗЫ ДАННЫХ                                                       | 14    |
| 4.3. НЕДОСТАТОЧНО МЕСТА НА ЖЕСТКОМ ДИСКЕ                                           | 15    |
| 4.4. СТАТИСТИКА                                                                    | 16    |
| 5. РАБОТА С КАРДИОРЕГИСТРАТОРАМИ НА КОМПЬЮТЕРЕ                                     | 17    |
| 5.1. ОЧИСТКА ПАМЯТИ КАРДИОРЕГИСТРАТОРА                                             | 17    |
| 5.2. СВЕТОДИОДНАЯ ИНДИКАЦИЯ КАРДИОРЕГИСТРАТОРА БЕЗ ЭКРА                            | HA.17 |
| 5.3. НАЧАЛО НОВОГО ИССЛЕДОВАНИЯ                                                    | 18    |
| 5.4. УСТАНОВКА КАРДИОРЕГИСТРАТОРА С КОНТРОЛЕМ ЭКГ                                  | 18    |
| 5.5. АВТОНОМНЫИ РЕЖИМ УСТАНОВКИ КАРДИОРЕГИСТРАТОРА БЕЗ                             | }     |
| ЭКРАНА                                                                             | 19    |
| 5.6. УПРАВЛЕНИЕ КАРДИОРЕГИСТРАТОРОМ С ЖК-ДИСПЛЕЕМ                                  | 19    |
| 5.7. ВВОД ПАСПОРТНОИ ЧАСТИ ПАЦИЕНТА.                                               | 20    |
| 5.8. ЗАДАНИЕ РЕЖИМА РАБОТЫ КАРДИОРЕГИСТРАТОРА                                      |       |
| 5.9. НАЛОЖЕНИЕ ЭЛЕКТРОДОВ                                                          |       |
| 5.10. KOHTPOHD JKI                                                                 | 23    |
| 5.11. ПРОВЕРКА ЗАГОЛОВКА КАРДИОРЕГИСТРАТОРА                                        | 25    |
| 5.12. СНЯТИЕ КАРДИОРЕГИСТРАТОРА                                                    | 20    |
| 6.1. ОБЩИИ ВИДКАРДИОРЕГИСТРАТОРА                                                   | 27    |
| 6.2. HAYAJIO HOBOI O UCCJIEZOBAHUZ                                                 | 29    |
| 0.3. KUH LPUD JKI                                                                  | 29    |
| 6.3.1 KOHIPOJIB B IPEAKAHAJBHOWIPEACHIVIE                                          |       |
| 6.3.2 КОНТРОЛЬ В ДВЕПАДЦАТИКАНАЛЬНОМ ГЕЖНИЕ                                        |       |
| 6.4. BBOH HACHOF HOM TACTH HALFILITTA                                              |       |
| 6.5. ΠΑΠΟΛΕΠΝΕ SIEKT ΟΔΟΒ                                                          | 31    |
| 6.0. ΠΡΟΒΕΡΚΑ SAI ΟΠΟΒΚΑ ΚΑΙ ΔΠΟΙ ΕΙ ΠΟΤΠΙΟΙΤΙ<br>6.7. CLIGTIJE KADILIO DE ΓΙΑΤΟΡΑ | 31    |
|                                                                                    | 32    |
| 7.1. ВЫБОР ИССЛЕЛОВАНИЯ                                                            | 32    |
| 7.2 ΒΗΙБΟΡ ΗΑΥΑ ΠЬΗΟΓΟ ΦΡΑΓΜΕΗΤΑ ЭΚΓ. Ο ΕΡΑΕΟΤΚΑ ЭΚΓ                               | 33    |
| 7.3. КОРРЕКТИРОВКА ДАННЫХ                                                          | 33    |
| 7.4. СОХРАНЕНИЕ ИССЛЕДОВАНИЯ                                                       | 33    |
|                                                                                    |       |

| 7.5. ЗАПИСЬ ИССЛЕДОВАНИЙ НА CD/DVD                                                                              |            |
|----------------------------------------------------------------------------------------------------|------------|
| 8. ТРЕБОВАНИЯ БЕЗОПАСНОСТИ                                                                                      |            |
| 9. ТЕХНИЧЕСКОЕ ОБСЛУЖИВАНИЕ                                                                                     |            |
| 10. КОНСЕРВАЦИЯ УПАКОВКА И ТРАНСПОРТИРОВАНИЕ                                                                    |            |
| 11. ПРАВИЛА ХРАНЕНИЯ                                                                                            |            |
| 12. МАРКИРОВКА И ПЛОМБИРОВАНИЕ                                                                                  |            |
| 13. ВОЗМОЖНЫЕ ПРОБЛЕМЫ И СПОСОБЫ ИХ РЕШЕНИЯ:                                                                    |            |
| Приложение А. Требования по обеспечению электромагнитной сов                                                    | местимости |
| ( <b>3MC</b> )                                                                                                  |            |
| ПРИЛОЖЕНИЕ Б. ПЕРЕЧЕНЬ ИСПОЛЬЗУЕМЫХ СТАНДАРТО                                                                   | B 46       |
|                                                                                                    |            |
| Q Q                                                                                                    | ,          |
|                                                                                                    |            |
|                                                                                                    |            |
|                                                                                                    |            |
|                                                                                                    |            |
| 20                                                                                                    |            |
| 0 0                                                                                                    |            |
|                                                                                                    |            |
|                                                                                                    |            |
|                                                                                                    |            |
| Š Q                                                                                                    |            |
|                                                                                                    |            |
|                                                                                                    |            |
|                                                                                                    |            |
| Ŏ Ĭ                                                                                                    | 2          |
|                                                                                                    | 5          |
|                                                                                                    | 2          |
| 1 de la companya de la companya de la companya de la companya de la companya de la companya de la companya de l | 2          |
|                                                                                                    | 2          |
| <i>5</i> 9 6                                                                                                    |            |
| N 5 6                                                                                                    |            |
|                                                                                                    |            |
| 2 S S                                                                                                    |            |
|                                                                                                    |            |
|                                                                                                    |            |
|                                                                                                    |            |
| 202                                                                                                    |            |
| й 5 S                                                                                                    |            |
|                                                                                                    |            |
|                                                                                                    |            |
|                                                                                                    |            |
| I O S                                                                                                    |            |
| Z 8 2                                                                                                    |            |
|                                                                                                    |            |
|                                                                                                    |            |
|                                                                                                    |            |
|                                                                                                    |            |

#### 1. НАЗНАЧЕНИЕ КОМПЛЕКСА

Комплекс «МИОКАРД-ХОЛТЕР-2» предназначен суточного (холтеровского) мониторирования ЭКГ, путем регистрации и обработки электрокардиосигнала (ЭКС) в трех (у младенцев в двух) независимых и двенадцати стандартных отведениях, у свободно передвигающегося пациента в амбулаторных и стационарных условиях в течение длительного промежутка времени (до восьми суток). В состав комплекса входят один или несколько носимых регистраторов ЭКГ, интерфейсный блок и программное обеспечение. Кардиорегистратор обеспечивает запись ЭКГ в память или на SD-карту. Интерфейсный блок предназначен для связи регистратора с компьютером через USB-порт. Питание интерфейсного блока осуществляется от USB. Блок имеет гальваническую развязку, что обеспечивает электробезопасность пациента. Комплекс обеспечивает измерение и автоматическую обработку ЭКС с целью анализа нарушений ритма, изменений сегмента ST.

Вид климатического исполнения – УХЛ 4.2 по ГОСТ 15150.

Класс в зависимости от потенциального риска применения по ГОСТ Р 31508 и в соответствии с номенклатурным классификатором медицинских изделий, утвержденным приказом Министерства здравоохранения Российской Федерации от 06 июня 2012 г. № 4н - 26.

По воспринимаемым механическим воздействиям комплексы относятся к группе 2 по ГОСТ Р 50444, по последствиям отказов – к классу В по ГОСТ Р 50444.

По электробезопасности комплекс удовлетворяет требованиям ГОСТ Р МЭК 60601-1. Кардиорегистратор для мониторирования (далее - кардиорегистратор) выполнен как МЕ ИЗДЕЛИЕ с ВНУТРЕННИМ ИСТОЧНИКОМ ПИТАНИЯ, с рабочей частью типа СF по ГОСТ Р МЭК 60601-1.

Программное обеспечение удовлетворяет требованиям ГОСТ Р ИСО/МЭК 12119, ГОСТ Р ИСО 9127, ГОСТ Р ИСО/МЭК 60950-1.

Документация и интерфейс пользователя (включая сообщения об ошибках и видимую информацию), как для самого пакета программ, так и для всех других продуктов, упомянутых в описании, написаны на русском языке.

#### 1.1. Показания к проведению исследования 🔎 Холтеровский монитор

– жалобы, являющиеся следствием нарушения сердечного ритма (сердцебиение, головокружение, потеря сознания);

- требуется диагностика ишемической болезни сердца;

 необходимость профилактического наблюдения за пациентами с угрожающими ишемиями и аритмиями;

- присутствует гипертензия «белого халата»;

– впервые выявлена артериальная гипертензия, необходимость обследования сердца с целью принятия решения о медикаментозной терапии;

- выявлен факт хронической конституциональной гипотензии;

– диагностирована гипертензия средней и тяжелой степени тяжести, резистентная к ранее проводившемуся лечению;

перенесенный инфаркт миокарда.

- наличие врожденного неоперированного порока сердца;

– наличие врожденного оперированного порока сердца и необходимость оценки работы кардиостимулятора;

- во всех случаях острой и хронической сердечной недостаточности;

 для людей с избыточной массой тела (страдающих ожирением), с заболеваниями эндокринной системы.

L шт.

#### 2. ОПИСАНИЕ КОМПЛЕКСА

#### 2.1. СОСТАВ КОМПЛЕКСА

1. Комплекс суточного мониторирования ЭКГ "МИОКАРД-ХОЛТЕР-2" с кардиорегистратором для мониторирования без экрана (вид. 291480) в составе:

1.1. Кардиорегистратор для мониторирования без экрана – 1 шт.

1.2. Кабель отведений ЭКГ:

-3-канальный -1 шт.;

–12-канальный – 1 шт.

1.3. Одноразовые электроды ЭКГ FIAB F9079, производства "ФИАБ СпА", Италия, РУ № ФСЗ 2010/07536, пачка (50 шт.)- 100 шт.

или Электрод ЭКГ одноразовый НИКА МЕДИКАЛ по ТУ 26.60.12-001-07539541-2016, вариант исполнения NM-45, производства ООО "Ника", Россия, РУ №РЗН 2018/7070 – 100 шт.

1.4. Интерфейсный блок – 1 шт.

1.5. Зарядное устройство (при необходимости) – 1 шт.

1.6. Персональный Компьютер (при необходимости) –1 шт.

1.7. Лазерный принтер (при необходимости) – 1 шт.

1.8. CD-диск с программным обеспечением – 1 шт.

1.9. Руководство по эксплуатации (2 части) – 1 шт.

1.10. Формуляр -1 шт.

1.11. Паспорт – 1 шт.

2. Комплекс суточного мониторирования ЭКГ "МИОКАРД-ХОЛТЕР-2" с кардиорегистратором для мониторирования без экрана с увеличенной продолжительностью регистрации, (вид. 291510) в составе:

2.1. Кардиорегистратор для мониторирования без экрана с увеличенной продолжительностью регистрации – 1 шт.

2.2. Кабель отведений ЭКГ:

-3-канальный -1 шт.;

-12-канальный С-1 шт.

2.3. Одноразовые электроды ЭКГ FIAB F9079, производства "ФИАБ СпА", Италия, РУ № ФСЗ 2010/07536, пачка (50 шт.)- 100 шт.

или Электрод ЭКГ одноразовый НИКА МЕДИКАЛ по ТУ 26.60.12-001-07539541-2016, вариант исполнения NM-45, производства ООО "Ника", Россия, РУ № РЗН 2018/7070 – 100 шт.

2.4. Интерфейсный блок – 1 шт.

2.5. Зарядное устройство (при необходимости) – 1 шт.

- 2.6. Персональный Компьютер (при необходимости)
- 2.7. Лазерный принтер (при необходимости) 1 шт.

2.8. CD-диск с программным обеспечением -1 шт.

2.9. Руководство по эксплуатации (2 части) – 1 шт.

2.10. Формуляр -1 шт.

2.11. Паспорт – 1 шт.

3. Комплекс суточного мониторирования ЭКГ "МИОКАРД-ХОЛТЕР-2" с кардиорегистратором для мониторирования с экраном, (вид. 291480) в составе:

3.1. Кардиорегистратор для мониторирования с экраном 21 шт.

3.2. Кабель отведений ЭКГ:

-3-канальный -1 шт.;

–12-канальный – 1 шт. 🗸

3.3. Одноразовые электроды ЭКГ FIAB F9079, производства "ФИАБ СпА", Италия, РУ № ФСЗ 2010/07536, пачка (50 шт.)- 100 шт.

или Электрод ЭКГ одноразовый НИКА МЕДИКАЛ по ТУ 26.60.12-001-07539541-2016, вариант исполнения NM-45, производства ООО "Ника", Россия, РУ № РЗН 2018/7070 – 100 шт.

- 3.4. Интерфейсный блок 1 шт.
- 3.5. Зарядное устройство (при необходимости) 1 шт.
- 4

-1 шт.

– 1 шт.

- 3.6. Персональный Компьютер (при необходимости)
- 3.7. Лазерный принтер (при необходимости)

3.8. CD-диск с программным обеспечением – 1 шт.

3.9. Руководство по эксплуатации (2 части) – 1 шт.

3.10. Формуляр -1 шт.

3.11. Паспорт – 1 шт.

#### 2.2. ТРЕБОВАНИЯ К ПЕРСОНАЛЬНОМУ КОМПЬЮТЕРУ

• Тактовая частота процессора – 1Ггц и выше;

•Графический адаптер и монитор должны поддерживать режим SXGA с разрешением 1280 x 1024 и выше;

• Размер монитора – не менее 19 дюймов по диагонали;

Объем оперативной памяти – не менее 512 Мб;

- •Свободная память на жестком магнитном диске не менее 4 Гб;
- •Свободный USB-порт;
- Лазерный принтер;
- •Операционная система Windows-XP или более поздняя версия Windows;
- Файловая система FAT/FAT32/NTFS

### 2.3. КАРДИОРЕГИСТРАТОР

Кардиорегистратор осуществляет регистрацию ЭКГ и хранение ее в твердой энергонезависимой памяти. Данные в кардиорегистраторе хранятся в архивированном виде с последующим 100% восстановлением в компьютере.

## Кардиорегистраторы «МИОКАРД-ХОЛТЕР-2»

Кардиорегистраторы «МИОКАРД-ХОЛТЕР-2» выпускаются в трех исполнениях:

- кардиорегистратор с экраном;

- кардиорегистратор без экрана;

- кардиорегистратор с увеличенной продолжительностью регистрации.

Кардиорегистраторы «МИОКАРД-ХОЛТЕР-2» могут работать в режимах:

1.3-х канальный режим

2.12-ти канальный режим

3.3-х канальный в режиме высокой частоты

Питание кардиорегистраторов осуществляется:

1. Кардиорегистратор без экрана и кардиорегистратор с увеличенной продолжительностью регистрации питается от одного элемента питания (аккумулятор или батарейка) типоразмера АА емкостью не менее 2700 мА/час и напряжением 1.2 В — 1.6 В

2. Кардиорегистратор с экраном питается от двух элементов питания типоразмера ААА, напряжением 1,2 В — 1.5 В и емкостью не менее 1000 мА/час.

## ВНИМАНИЕ! Не использовать солевые батарейки!

С компьютером кардиорегистратор связывается через интерфейсный блок.

На верхней панели кардиорегистратора имеется кнопка «МЕТКА», предназначенная для пометки плохого самочувствия пациента. Рядом с кнопкой имеется светодиод.

Во время процесса стирания ЭКГ из памяти кардиорегистратора он загорается 1 раз в секунду. В режиме записи ЭКГ по нажатию на кнопку он должен загореться один раз.

В вариантах с ЖК дисплеем имеются кнопки управления дисплеем.

В случае, когда при работе с кардиорегистратором возникают сбои при контроле ЭКГ и считывании данных (программа Work\_Hol.exe возвращает ошибку) попробуйте подключить интерфейсный блок к другому USB-порту.

## 2.4. ИНТЕРФЕЙСНЫЙ БЛОК

Интерфейсный блок предназначен для связи кардиорегистратора с компьютером через USB-порт. Питание интерфейсного блока осуществляется от USB. Блок имеет гальваническую развязку, что обеспечивает электробезопасность пациента

5

# 2.5. ОСНОВНЫЕ ТЕХНИЧЕСКИЕ ПАРАМЕТРЫ

| Кардиорегистратор «МИОКАРД-                                        | -ХОЛТЕР-2»                                      | T I I                                                                                                    |
|--------------------------------------------------------------------|-------------------------------------------------|----------------------------------------------------------------------------------------------------|
| Кардиорегистратор                                                  | С экраном                                       | Без экрана и с<br>увеличенной<br>продолжительностью<br>регистрации                                         |
| Средний срок службы                                                | не менее 5 лет                                  | 0                                                                                                    |
| По электробезопасности                                             | ГОСТ Р МЭК 60                                   | 601-1 по классу МЕ с                                                                                       |
| кардиорегистратор отвечает требованиям                             | внутренним ист<br>рабочей частью (              | очником питания, с<br>СF                                                                                   |
| Обозначения и цветовая маркировка кабеля отведений соответствует   | ГОСТ Р М                                        | ІЭК 60601-2-51                                                                                             |
| Число каналов                                                      | 3, 12                                           | 0                                                                                                    |
| Число электродов                                                   | 7, 10                                           | Q.                                                                                                    |
| Время непрерывной регистрации                                      | До 48 часов                                     | 72 часа (до 192<br>часов для<br>кардиорегистратора<br>с увеличенной<br>продолжительность<br>ю регистрации) |
| Время передачи данных в компьютер                                  | 2 - 8 мин<br>кардиорегистрато<br>продолжительно | (2-20 мин для<br>ора с увеличенной<br>стью регистрации)                                                    |
| Время хранения данных при<br>отключенном питании                   | 30                                              | ) суток                                                                                                    |
| Сохранение записанных данных при снижении питания ниже допустимого | наличие                                         | 07.G                                                                                                    |
| Масса кардиорегистратора, кг                                       | 0.085                                           | 0.05                                                                                                    |
| Размеры кардиорегистратора, мм                                     | 105x60x20                                       | 55x70x20                                                                                                   |
| Питание кардиорегистратора                                         | две батареи или<br>аккумулятора<br>ААА.         | <sup>и</sup> одна батарея или<br>аккумулятор АА                                                            |
| Цветной ЖК дисплей                                                 | да                                              | нет                                                                                                    |
| Количество кнопок управления                                       | 4                                               | нет                                                                                                    |
| MH400                                                              |                                                 | · MM·                                                                                                    |

## 3. УСТАНОВКА КОМПЛЕКСА НА КОМПЬЮТЕР

## 3.1. НАСТРОЙКА КОМПЬЮТЕРА И WINDOWS XP

1. Задайте вид десятичной дроби в виде точки. Для этого войдите на компьютере в папку «Панель управления», далее «Язык и региональные стандарты», далее «Настройка».

2. Установите разрешение экрана не меньше, чем 1280 х 1024 («Панель управления» – «Экран» – «Настройка»). Там же в разделе «Настройка» – «Дополнительно» – «Общие» – «Масштаб (количество точек на дюйм)» выберите «Крупный размер (120 точек/дюйм)».

**ПРЕДУПРЕЖДЕНИЕ:** при настройке принтера рекомендуется устанавливать разрешение не менее чем 300 точек на дюйм (300 DPI), так как дальнейшее уменьшение приводит к заметному ухудшению качества печати и практически не сказывается на производительности (речь идет о лазерных принтерах).

3. В настройках Windows необходимо отключить UAC (контроль учётных записей), для этого перейдите в «Панель управления» - «Система и безопасность» - «Изменения параметров контроля учётных записей» и выберете минимальное значение.

### РЕКОМЕНДАЦИИ:

Если вам необходимо переключиться на другую запущенную, то нажмите сочетание клавиш Alt-Tab или выберите нужную программу на «Панели задач».

Если «Панель задач» не видна и не появляется при наведении курсора мыши вниз экрана, то нажмите на клавиатуре кнопку WinKey (с изображением значка Windows - III).

Для того чтобы свернуть все окна нажмите кнопку и на панели «Быстрого запуска», которая находится на панели задач. Если панель «Быстрого запуска» отсутствует, то можно свернуть все окна сочетаниями WinKey+D или WinKey+M.

Если панель «Быстрого запуска» отсутствует на «Панели задач», то можно ее вернуть. Для этого надо щелкнуть правой кнопкой мыши по «панели задач», выбери в появившемся меню «Панель инструментов» и поставь галку «Быстрый запуск»

# 3.2. УСТАНОВКА ПРОГРАММНОГО ОБЕСПЕЧЕНИЯ

Вставьте в CD/DVD привод компакт-диск с прилагаемым программным обеспечением «МИОКАРД-ХОЛТЕР-2». После того как диск вставлен, и операционная система распознает его, автоматически запустится программа установки. Если этого не произошло (например, если отключен автозапуск CD-дисков), то через «Проводник» или «Мой компьютер» найдите компакт-диск, выберите на нем программу «Install.exe» и запустите ее.

| азработна и производство выполнены<br>DOD "НИМПЕСН",<br>* Ялаработчения:<br>* Ялаработчения:<br>* Яларабова С. И.<br>* Яларавова С. И.<br>* Яларавова С. И.<br>* Яларавова С. И.<br>* Елифанова А.С.<br>* Елифанова А.С.<br>* Елифанова А.С.<br>* Елифанова А.С.<br>* Елифанова А.С.<br>* Елифанова А.С.<br>* Елифанова А.С.<br>* Елифанова А.С.<br>* Елифанова А.С.<br>* Елифанова А.С.<br>* Полована А.С.<br>* Елифанова А.С.<br>* Полована А.С.<br>* Старавова А.С.<br>* Полована А.С.<br>* Старавова А.С.<br>* Старавова | Добро пожаловать в программу установки комплекса<br>"MIOKAPД-XOЛТЕР"!<br>Для продолжения установки, нажмите кнопку "Далее"<br>Для выхода из программы установки нажмите кнопку "Отмена". |
|----------------------------------------------------------------------------------------------------|----------------------------------------------------------------------------------------------------|
|                                                                                                    | Х ОТмена                                                                                                    |

После того как программа установки запущена (*Puc. 1*), следуйте инструкциям, которые пишутся в окне программы установки. После того как вы все задали, нажмите кнопку «Начать установку» и подождите некоторое время, которое требуется для копирования необходимых файлов. После установки выйдете из программы. Если Вы до этого не изменили размер шрифта используемого в системе (описано в пункте «Настройка компьютера и Windows XP»), то программа предложит Вам это сделать, после этого потребуется перезагрузка компьютера. Во время автоматической установки драйверов Windows будет выдавать сообщения об отсутствии цифровой подписи у драйвера. Следует нажать кнопку «Да». При завершении установки Windows может спросить правильно ли установлена программа, следует выбрать «Правильно».

После установки программы в корневом каталоге будет сформирован файл license\_tmn.dta. Для регистрации программы Вам необходимо выслать этот файл на адрес <u>esn@sar.ru</u>, указав в поле «Тема» «Регистрация программы МИОКАРД-ХОЛТЕР-2, город и полное наименование учреждения» В ответ на письмо Вы получите файл License.dta, который нужно будет скопировать в корневой каталог программы.

# 3.3. СОСТАВ ПРОГРАММНОГО ОБЕСПЕЧЕНИЯ

• Shell.exe – управляет базой данных, обеспечивает ввод и корректировку паспортных данных, вызывает все остальные программы.

• WorkHol.exe – программа связи с кардиорегистраторами. Служит для очистки памяти кардиорегистратора, контроля качества ЭКГ и передачи данных из кардиорегистратора в компьютер с последующей записью в базу данных.

•Filtr.exe - фильтрация ЭКГ

•*Nachhol.exe* – распознает фрагмент ЭКГ покоя, который выбирает врач в начале записи.

•*Iwr.exe* – служит для распознавания детекторов на высокочастотной (1600Гц) ЭКГ

• Obrhol.exe – служит для распознавания и диагностики ЭКГ.

• Obrst.exe – служит для повторного анализа сегмента ST после изменения значений порогов

• *Trendi.exe* - служит для повторного расчета вариабельности ритма после корректировки эпизодов ритма.

•*HView.exe* – "навигатор" служит для просмотра, анализа и корректировки данных полученных после компьютерной диагностики. Результатом работы этой части будут отчеты в виде заключения, таблиц и различных графиков, относящихся к исследованию.

• Miocard12.exe – обработка 10ти секундных фрагментов ЭКГ, вырезанных из суточной ЭКГ (только для 12-ти канального режима).

# 3.4. УСТАНОВКА ДРАЙВЕРА ДЛЯ ИНТЕРФЕЙСНОГО БЛОКА

Вставьте диск с программным обеспечением «МИОКАРД-ХОЛТЕР-2». Зайдите в папку «FTDIDriverInstall» и запустите «Instal.exe». На вопросы Windows о достоверности программы отвечайте «Да».

# 3.5. НАСТРОЙКИ ПРОГРАММНОГО КОМПЛЕКСА

1. Основные настройки оболочки:

| Группы настроек<br>Основные<br>Список врачей<br>Список участков<br>Дополнительные диагнозы<br>Данные мед.учреждения<br>Настройки регистратора<br>Монитор АД | Основные<br>Арт. Давл. вводить<br>Адрес вводить<br>Адрес вводить<br>Адрес вводить<br>Меню с участками предлагать<br>Меню с врачами предлагать<br>Меню с врачами предлагать<br>Выводить запрос на повторную обра<br>Вводить номер регистратора<br>Вводить номер истории болезни<br>Вводить вес пациента<br>Предлагать регистрацию 2-х отведен<br>Предлагать регистрацию 2-х отведен<br>Предлагать регистрацию 3КГ с детен<br>Регистрация ЭКГ с детектором ИВР п<br>2 отведения по умолчанию<br>Подключен регистратор Альтоника:<br>Использовать регистратор Альтоника | аботку<br>ний<br>дений<br>ктором ИВР<br>ю умолчанию<br>Махаон<br>а: Махаон по умолчанин |
|----------------------------------------------------------------------------------------------------|----------------------------------------------------------------------------------------------------|-----------------------------------------------------------------------------------------|
| <sup>1</sup>                                                                                                    | <ul> <li>Использовать регистратор Альтоник</li> <li>Выбор отведений для анализа</li> </ul>                                                                                                    | а: махаон но умолчаним                                                                  |
| 🗙 Отмена (ESC)                                                                                                    | 2                                                                                                    | Сохранить                                                                               |

Для выбора вводить или не вводить параметр – слева от него надо поставить или убрать галочку (*Puc. 2*), «кликнув мышью» на квадратике.

### «Артериальное давление вводить»

АД не используется в диагностике, печатается только в заключении. Используется врачом при анализе ЭКГ.

#### «Медикаменты вводить»

Эти данные не используется в диагностике, печатается только в заключении. Используется врачом при анализе ЭКГ.

«Адрес вводить» печатается в данных пациента в заключении.

«Место работы вводить» печатается в данных пациента в заключении.

Установка комплекса на компьютер

«Меню с участками предлагать» - если установлено, то заведите классификатор участков.

«Меню с врачами предлагать» - если установлено, то заведите классификатор с врачами.

«Спрашивать о повторной обработке» - нужно выключить (используется для отладки).

«*Вводить номер кардиорегистратора*» – этот параметр целесообразно вводить, только если используется более одного кардиорегистратора.

«Вводить номер истории болезни» - печатается в данных пациента в заключении.

«Предлагать регистрацию 2-х отведений» - используется при наличии 2-х канального кабеля для регистрации ЭКГ у грудных детей.

«Предлагать регистрацию 12-х отведений» - необходимо включить этот флажок, иначе регистрация 12-ти отведений будет недоступна.

«Предлагать регистрацию ЭКГ с детектором ИВР» - если в поставку входит многофункциональный кардиорегистратор, то для корректной работы необходимо включить этот флажок.

«Регистрация ЭКГ с детектором ИВР по умолчанию», «2 отведения по умолчанию», «12 отведений по умолчанию» - выберете нужный пункт, в зависимости от того какие ЭКГ вы чаще всего снимаете. Если ничего не выбрано, то по умолчанию стоит регистрация стандартной 3-х канальной ЭКГ.

«Корректировать исследование при прерывании записи». Эта настройка для кардиорегистраторов «МИОКАРД-ХОЛТЕР 2». В случае если во время мониторирования сел аккумулятор, а новый был установлен через какое-то время, программа при считывании автоматически заполнит «чистой линией» время, которое кардиорегистратор не записывал.

«Выводить на печать сначала текст, затем таблицы, затем графики». Переключение форматов отчета между вариантом, в котором текс, графики и таблицы печатаются по разделам, и вариантом, когда на печать выводится сначала текст, затем таблицы и графики.

«Разбивать многосуточные записи по суткам, после считывания». Если включена данная настройка, то помимо основной многосуточной записи в архиве появятся записи за каждые сутки исследования.

| <ol><li>Настройки списков врачей, уча</li></ol> | СТКОВ ЛИЯГНОЗОВ |
|-------------------------------------------------|-----------------|
|-------------------------------------------------|-----------------|

| Группы настроек         | Список участков |                  |
|-------------------------|-----------------|------------------|
| Основные                | Кардиология     | <u>0</u> .       |
| Список врачей           | 2-терапия       |                  |
| Дополнительные диагнозы | 3-терапия       | <b>O</b>         |
| анные мед.учреждения    | Хирургия        | Q                |
| Настройки регистратора  | Травмотология   |                  |
| Іонитор АД              | Гинекология     | <u> </u>         |
| I H                     | Урология        |                  |
|                         | Неврология      | 0                |
|                         | Глазное отд.    | 1                |
|                         | Жен.Психиат.    | 0                |
|                         | Муж.Психиат.    | 9                |
|                         | Наркология      | CT .             |
|                         | Инфекц.Отд.     | () <sup>2</sup>  |
|                         | Кардиология     | Переместить выше |
|                         | Новый Удалить   | Переместить ниже |
| 🗙 Отмена (ESC)          | 0               | Сохранить        |

3. Список врачей и диагнозов редактируются одинаково (см. Рис. 3).

Если список пуст, например, при первом запуске программы, то автоматически выделяется одна строка для первой записи, чтобы отредактировать ее необходимо «кликнуть мышью» на поле ввода (оно находится под списком) и ввести нужное значение.

Чтобы добавить новую запись надо нажать на кнопку «Новый», «кликнуть мышью» на поле ввода и ввести значение.

Удалить выбранную запись можно, нажав на кнопку «Удалить».

Также можно произвести «ручную» сортировку списка. Для этого надо выбрать нужную запись и нажимая кнопки «Переместить выше», «Переместить ниже» передвинуть запись в нужную позицию.

4. Автоматическое обновление программы.

Панель автоматического обновления программы доступна по кнопке «Обновление версии программы». На ней пользователь может выбрать: как часто он хочет проверять обновления; выбрать «Источник новых обновлений», т.е. либо «Сервер ЕСН», в случае если есть интернет на рабочем месте, либо «Из файла», в случае его отсутствия (предварительно скачав новое обновление с сайта фирмы, и поместив его на рабочий компьютер). Чтобы вернуться к старой версии программы, надо выбрать её из списка «Версии, установленные на данном компьютере», нажать правую клавишу мыши и выбрать пункт «Установить данную версию».

### 5. Настройки Архива ЭКГ.

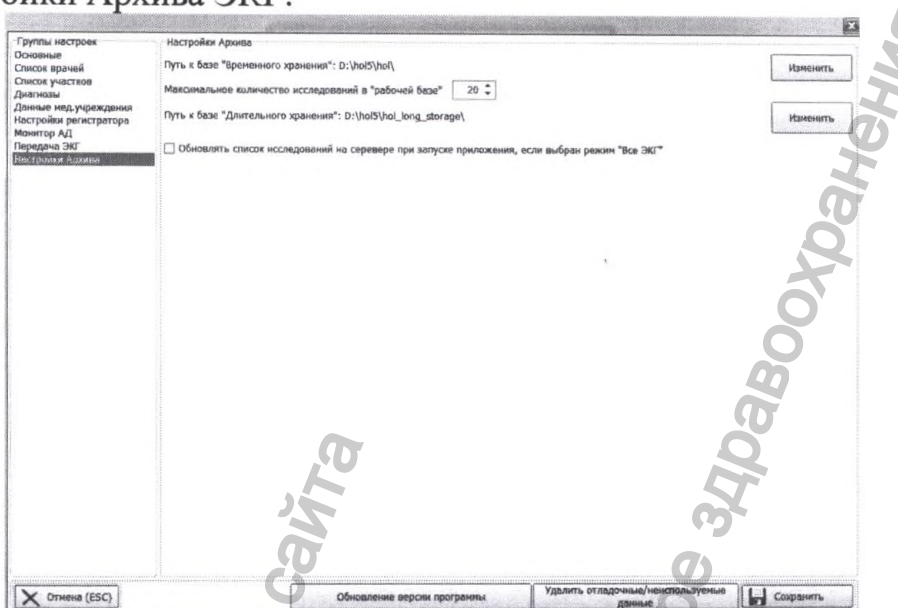

В этой вкладке пользователь может вручную задать путь к базе временного и длительного хранения.

ПРИМЕЧАНИЕ (для списка диагнозов):

•Длина списка диагнозов строго фиксирована.

•Кнопка «Новый» в списке диагнозов отключена.

Часть диагнозов в списке является стандартной и их невозможно удалить и изменить. Это можно заметить по тому, что надпись в

поле ввода становится серой и становится неактивной кнопка «Удалить».

**ВНИМАНИЕ!** Настройка цветов и масштаба сетки осуществляется в программе просмотра ЭКГ в закладке «Настройка». Размер клетки сетки делают равным одному сантиметру или чуть больше для удобства просмотра, например, предложите врачу 40 пикселов.

## 4. РАБОТА С БАЗОЙ ДАННЫХ

### 4.1. ЗАПУСК ПРОГРАММЫ

Необходимо запустить программу *Shell.exe*, например, с помощью ярлыка «МИОКАРД-ХОЛТЕР» на рабочем столе компьютера, который создается при установке системы. Все остальные модули запускаются по мере необходимости автоматически.

После запуска программы вы увидите следующее окно:

| EAH.                                                                                                    | Комплекс суточного мониторирования электрокарднограмм<br>МИОКАРД-ХОЛТЕР                                                                                                    |    |
|----------------------------------------------------------------------------------------------------|----------------------------------------------------------------------------------------------------|----|
|                                                                                                    | R S                                                                                                    | *  |
| S. St. St. M.                                                                                                    | С Новое исследование                                                                                                    |    |
| The Alexander                                                                                                    | Контроль ЭКГ                                                                                                    |    |
|                                                                                                    | Синтать данные с регистратора                                                                                                    |    |
|                                                                                                    | Проверка заголовка регистратора                                                                                                    |    |
|                                                                                                    | Стереть данные на регистратора                                                                                                    |    |
|                                                                                                    | Работа с архивом                                                                                                    |    |
|                                                                                                    | С Газистика                                                                                                    |    |
|                                                                                                    | Кастройки                                                                                                    |    |
| 1 - Cy Level and                                                                                                    | Напечатать бланк дневинка                                                                                                    | 11 |
| Allen digitan                                                                                                    | S and a second second sec |    |
|                                                                                                    | ЕНИ Информация в проководителе                                                                                                    |    |
| La ser de la ser C                                                                                                    | Выход из программы                                                                                                    | 5  |
| C)                                                                                                    |                                                                                                    |    |
|                                                                                                    | E AND A CARD                                                                                                    |    |
| The second second                                                                                                    | 2                                                                                                    |    |
| DKAPQ-XQJITEP © 2000, 2006 (mspcmv 7<br>inseagartus: 000 "Hemit ECH", r. Capos<br>rédomai: (531-30)-5-78-35<br>(831-30)-5-49-56<br>W: www.myocard.ru<br>ahi: info@myocard.ru | r 20.10.2009)                                                                                                    |    |
| P                                                                                                    | Рис.4                                                                                                    |    |

## 4.2. ОРГАНИЗАЦИЯ БАЗЫ ДАННЫХ

1. Количество исследований, хранимое в базе данных (БД) комплекса ограничено лишь размерами диска (раздела винчестера), на котором установлен комплекс.

2. БД разделена на два раздела: «<u>Рабочая база</u>» и «<u>Архив длительного</u> <u>хранения</u>». Смысл такого разделения заключается в следующем:

«Рабочая база» служит для хранения вновь поступивших в БД исследований. При этом размер «Рабочей базы» логически ограничен определенным количеством. По умолчанию ограничение установлено на 20 исследований. «Рабочая база» служит для временного хранения исследований, т.к. в большинстве случаев нет необходимости хранить исследование длительное время. «Архив длительного хранения» не имеет ограничения на количество хранимых исследований (ограничено только размерами жесткого диска) и предназначен для хранения исследований, которые по каким-либо причинам желательно сохранить длительное время.

Кроме этих двух архивов программа может обратиться к любому другому архиву на данном компьютере с данной организацией, например, к архиву, расположенном на другом разделе диска, оставшемся от старой версии программы, или к папке, созданной для сохранения в ней интересных ЭКГ для научных исследований.

Чтобы обратиться к новому архиву, нажмите в верхнем левом углу на треугольник в кнопке выбора архива. Далее укажите "Выбрать другую базу". Далее с помощью путеводителя выберете нужную папку.

# 4.3. НЕДОСТАТОЧНО МЕСТА НА ЖЕСТКОМ ДИСКЕ

Если на жестком диске, на котором установлена программа, остается мало места, то будет выдано предупреждение.

Это сообщение выдается в случае, если на жестком диске осталось менее 400 МБ сводного места. В случае появления этого сообщения установка кардиорегистратора может быть продолжена.

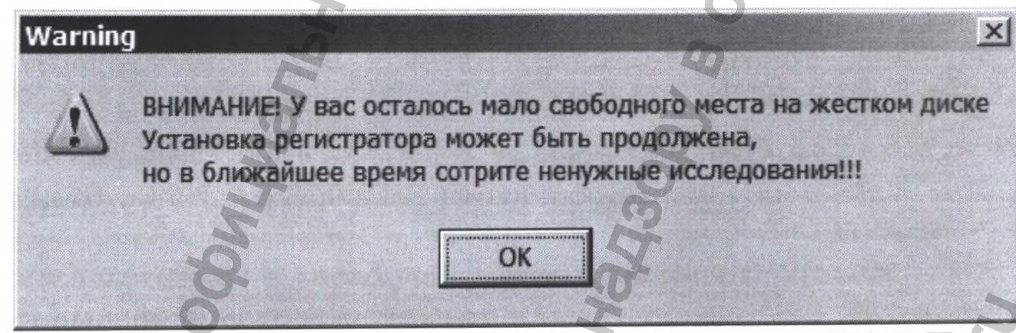

В случае же когда на жестком диске осталось менее 200 МБ свободного пространства будет выдано следующее сообщение, после которого установка кардиорегистратора невозможна!

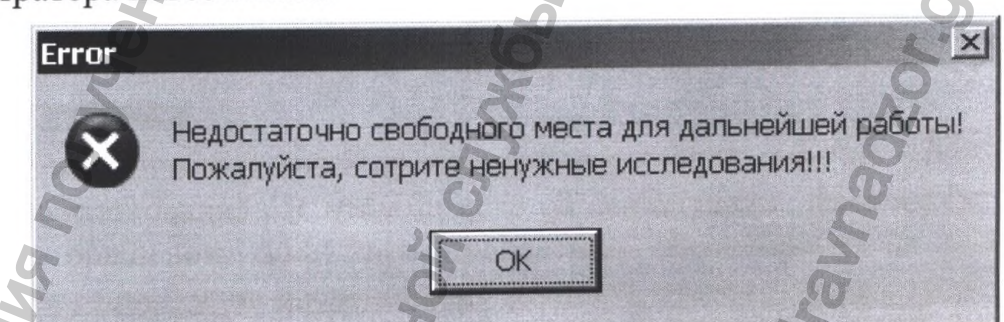

Если в «Рабочей базе» уже есть 20 исследований, то появится следующее окно:

Руководство по работе с программой

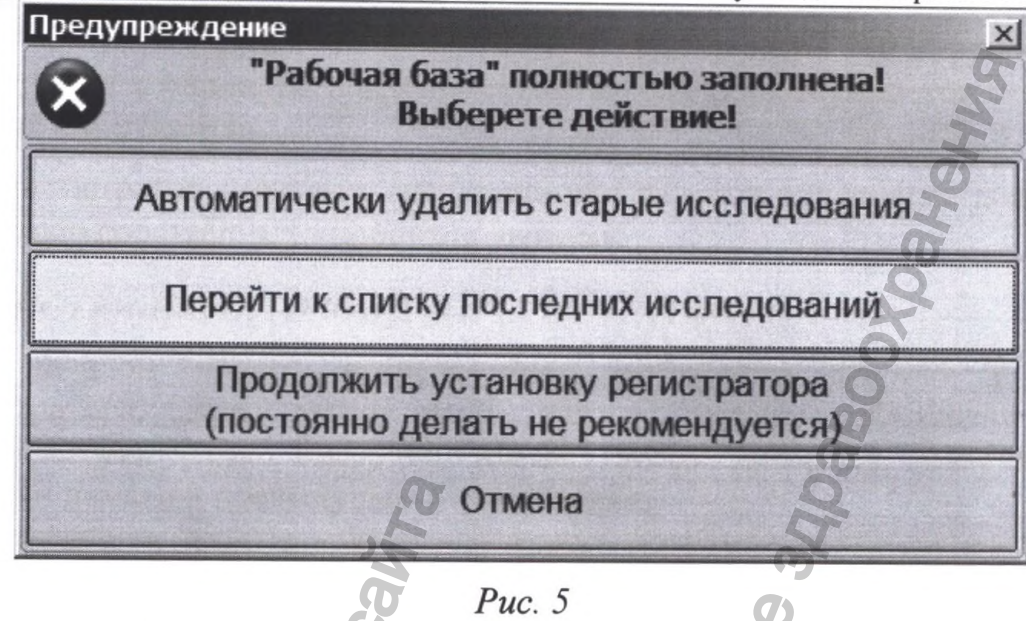

и пользователю будет предложен выбор как поступить в данном случае.

1. «Автоматически удалить старые исследования» - программа сама найдет самые старые исследования в «Рабочей базе» (!) и предложит их удалить. Будет запрошено подтверждение об удалении для каждой ЭКГ из полученного списка.

2. «Перейти к списку последних исследований» - при этом откроется окно со списком всех исследований (см. Рис. 8), хранящихся в базе, и у пользователя будет возможность удалить ненужные ЭКГ.

3. «Все равно продолжить установку кардиорегистратора» - при этом количество исследований в «рабочей базе» превысит 20 шт. Этот вариант рекомендуется выбирать, если нет времени удалять старые ЭКГ. Часто пользоваться этим режимом не рекомендуется, т.к. не следует сильно увеличивать "Рабочую базу".

4. «Отмена» - прекратить установку кардиорегистратора и вернуться в основное окно программы.

## 4.4. СТАТИСТИКА

При выборе данного раздела программы появляется окно со списком всех проведенных обследований. В этом списке указаны такие данные как Ф.И.О. пациента, год рождения, пол, дата проведения обследования и диагноз, с которым пациент пришел на обследование. Данный список можно отсортировать как по фамилии, так и по дате обследования.

Также можно просмотреть статистику, с каких участков были направлены пациенты, и какие врачи направляли их.

Для того чтобы просмотреть статистику по врачам необходимо нажать соответствующую кнопку. При этом появится окно, в котором можно выбрать период, за который выводить статистику. Можно также просмотреть статистику за все время использования комплекса.

Аналогичным образом можно просмотреть статистику по участкам или по врачам и участкам сразу.

# 5. РАБОТА С КАРДИОРЕГИСТРАТОРАМИ НА КОМПЬЮТЕРЕ

Все операции с кардиорегистратором без экрана осуществляются помощью программы на компьютере.

Кардиорегистратор с экраном может управляться кок с помощью компьютера, так и с помощью собственных кнопок управления.

## 5.1. ОЧИСТКА ПАМЯТИ КАРДИОРЕГИСТРАТОРА

Перед началом нового исследования, необходимо стереть данные И3 кардиорегистратора. Для «Очистить этого надо нажать кнопку память Рис. кардиорегистратора» (см. 4). После ЭТОГО появится сообщение об использовании памяти в предыдущем исследовании.

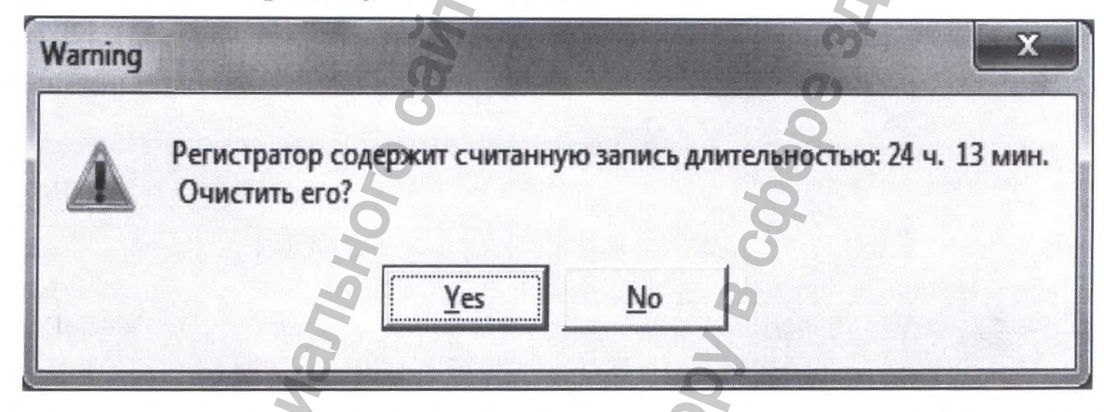

Если объем занятой памяти менее 2 %, то происходит автоматическая очистка кардиорегистратора без указанного сообщения.

Если кардиорегистратор содержит не считанную запись, то сообщение будет следующее

| Varning           | Q Q                                                                     |
|-------------------|-------------------------------------------------------------------------|
| Регистр<br>Очисти | атор содержит НЕсчитанную запись длительностью: 87 ч. 58 мин<br>ть его? |
| S                 | Yes No                                                                  |

Для очистки кардиорегистратора нажмите Yes.

**ВНИМАНИЕ!** При очистке памяти, в кардиорегистраторе не должно быть аккумуляторов.

Далее, для того чтобы начать новое исследование нажмите кнопку «Новое исследование» (см. Рис. 4).

# 5.2. СВЕТОДИОДНАЯ ИНДИКАЦИЯ КАРДИОРЕГИСТРАТОРА БЕЗ ЭКРАНА

Светодиодный индикатор сигнализирует о режиме работы прибора. После установки батареи в прибор, светодиодный индикатор должен мигать по одному из перечисленных алгоритмов:

Руководство по работе с программой

•Длительные вспышки индикатора сигнализируют о там, что батарея вставлена, запись не идёт;

•Короткие вспышки с периодичностью примерно раз в секунду – включена запись;

•Нажатие кнопки на корпусе прибора отображается включением светодиодного индикатора на время около одной секунды.

•При подключении прибора к интерфейсному блоку (блок должен быть включен в разъем USB ПК и на нём должен гореть зеленый индикатор) при выключенной записи светодиод горит непрерывно, при включенной записи мигает короткими вспышками;

•При чтении данных с прибора в ПК, индикатор часто мигает;

# 5.3. НАЧАЛО НОВОГО ИССЛЕДОВАНИЯ

Имеется два режима установки кардиорегистратора:

1. С контролем наложения электродов на компьютере (когда пациент находится рядом)

2. Автономно (без контроля на компьютере).

Тот или иной режим задается флажком «Запускать кардиорегистратор на контроль». Чаще всего выбирается первый режим, чтобы проконтролировать наложение электродов. В этом режиме компьютер сам поставит дату и время начала мониторирования. Автономный режим выбирается обычно для постельных больных. В этом режиме дату и время начала монитора нужно занести с клавиатуры.

## 5.4. УСТАНОВКА КАРДИОРЕГИСТРАТОРА С КОНТРОЛЕМ ЭКГ

Порядок работы следующий:

1. Подсоедините кардиорегистратор к интерфейсному блоку,

2. Поставьте флажок «Запускать кардиорегистратор на контроль».

3. Введите паспортные данные.

4. Подключите кабель отведений для правильного программирования кардиорегистратора;

5. Задайте режим кардиорегистратора. Произойдет программирование кардиорегистратора.

6. Наложите электроды, согласно схеме, приведенной ниже.

7. Подсоедините кабель отведений к кардиорегистратору.

8. После наложения электродов и подсоединения кабеля отведений к кардиорегистратору нажмите «Продолжить» в окне со схемой наложения. На экране должны появиться каналы ЭКГ.

9. Проконтролируйте качество наложения электродов по ЭКГ, мониторируемой на экране. ЭКГ на экран выводится в отфильтрованном виде при отсутствии ИВР.

В остальных случаях ЭКГ специально выводится в неотфильтрованном виде, чтобы можно было поправить электроды. Чтобы посмотреть отфильтрованную ЭКГ при контроле, нажмите кнопку "Фильтр 50".

10. Убедившись в приемлемом качестве наложения электродов, вставьте

аккумуляторы в кардиорегистратор. Если заряд аккумуляторов достаточен, то происходит перезапуск программы связи и ЭКГ начинает записываться в память.

Руководство по работе с программой

11. Отсоедините интерфейсный кабель для автономной работы кардиорегистратора. (Не отсоединяйте интерфейсный кабель от кардиорегистратора, если нет об этом сообщения в верхней строке).

12. Индикатор на кардиорегистраторе должен мигать, при нажатии на кнопку плохого самочувствия индикатор должен один раз мигнуть более продолжительно. Это означает, что кардиорегистратор пишет в память.

13. Поместите кардиорегистратор в сумку или нагрудный карман мужской сорочки. Закрепите пластырем свободные провода в нескольких местах, чтобы они не болтались, иначе будет неровная изолиния (следствие фильтрации)

14. Распечатайте дневник пациента и объясните как его вести.

#### ПРИМЕЧАНИЕ:

Если светодиод горит постоянно, то это означает «НЕ ГОТОВ», идет контроль электродов.

## 5.5. АВТОНОМНЫЙ РЕЖИМ УСТАНОВКИ КАРДИОРЕГИСТРАТОРА БЕЗ ЭКРАНА

Порядок работы следующий:

1. Подсоедините кардиорегистратор к интерфейсному блоку, Элементы питания не вставлять.

2. Уберите флажок «Запускать кардиорегистратор на контроль».

3. Введите паспортные данные. Время начала монитора лучше вводить позже в режиме корректировка данных.

4. Временно подключите кабель отведений и задайте режим кардиорегистратора. Произойдет программирование кардиорегистратора.

5. Если нужно, распечатайте дневника пациента.

6. Отправляйтесь к пациенту, наложите электроды, подключите кабель отведений к кардиорегистратору.

7.Вставьте элементы питания. Начнется запись

8. Нажмите на кнопку, кардиорегистратор должен мигнуть один раз, это означает «Идет запись». Запомните время.

# 5.6. УПРАВЛЕНИЕ КАРДИОРЕГИСТРАТОРОМ С ЖК-ДИСПЛЕЕМ

ЖК-дисплей загорается при удержании кнопки «метка плохого самочувствия» в течение 3 сек.

При включении дисплея кардиорегистратора на экран выводится:

1. ФИО

2. Параметры записи (число каналов, фильтрация, ИВР, канал реопневмограммы, датчик движения, поздние потенциалы желудочков)

3. Состояние кардиорегистратора (процент используемой памяти, напряжение элементов питания, наличие записи и контроль электродов)

Нажать кнопку «Меню», пользователь может посмотреть качество наложения электродов, включить диктофон и остановить запись кардиорегистратора.

## 5.7. ВВОД ПАСПОРТНОЙ ЧАСТИ ПАЦИЕНТА.

| Данные пациента<br>Регистратор | ×                                          |    |
|--------------------------------|--------------------------------------------|----|
| Запускать регистратор на кон   | троль                                      |    |
| 🔲 Запускать монитор АД         |                                            |    |
| Ф.И.О.                         |                                            | I  |
| Год рождения                   | д м г                                      | G  |
| Пол                            | муж.                                       | 10 |
| Bec                            |                                            | K  |
| Участок                        | -                                          | P  |
| Конституция                    | Нормостеник                                | P  |
| Диагноз                        | Медосмотр (отсутствует)                    |    |
| à                              | Иск. водит. ритма<br>Стимулятор Неизвестно |    |
| Дата ввода                     | 24.12.2007                                 |    |
| Время нач. мониторирования     | 10:03                                      |    |
| Х Отмена                       | Сохранить                                  |    |

Количество полей для ввода паспортной информации зависит от настроек программы.

Дату рождения необязательно задавать полностью, можно ввести только год рождения (4 цифры, например 1963 или 2 цифры, например 63).

Если у пациента установлен искусственный водитель ритма, то это обязательно надо указать при вводе паспортной части, т.к. от этого зависит качество распознавания ЭКГ.

Если в программе настроена интеграция с медицинской информационной системой (МИС), пользователь может сделать поиск направления в МИС для привязки исследования к направлению для последующей отправки результатов в МИС.

Некоторые данные вводятся с помощью «выпадающих» списков. В этих списках ввести нужные данные можно двумя способами:

•Нажать на кнопку (со значком в виде треугольника, направленного вниз) справа от поля ввода и выбрать нужную строку из списка.

•Начать набирать нужное слово, при этом из списка может быть подобрано наиболее подходящее значение, или записано новое.

<u>ПРИМЕЧАНИЕ</u>: В списке диагнозов новые названия могут быть заданы только через настройки.

## 5.8. ЗАДАНИЕ РЕЖИМА РАБОТЫ КАРДИОРЕГИСТРАТОРА

Этот этап начинается по завершении ввода паспортной части.

В начале появится сообщение об использованной памяти в предыдущем исследовании.

| Personana communication and a 12                                                 |      |
|----------------------------------------------------------------------------------|------|
| Регистратор содержит считанную запись длительностью: 24 ч. 13 г<br>Очистить ero? | иин. |
|                                                                                  |      |
| Yes No                                                                           | E al |

Для очистки нажмите Yes.

Если пользователь отказывается от очистки, то происходит прерывание регистрации пациента.

После очистки кардиорегистратора, предлагается установить режим запуска кардиорегистратора в зависимости от его типа.

Если Вы хотите установить 12-ти канальный режим регистрации, то поставьте в разделе «Сколько отведений регистрировать» метку «12 стандартных отведений». Если Вы хотите установить кардиорегистратор в режиме "с детектором искусственного водителя ритма", то установите соответствующий флажок.

| Сколько отведений регистри<br>С 2 отведения (V2, V5) для<br>3 стандартных отведения<br>12 стандартных отведения<br>3 отведения с детектором<br>3 отведения (высокая час | ровать<br>грудных детей<br>(V2, V5, aVF) без детектора ИВР<br>й<br>ИВР<br>тота) | Режины<br>Фильтр 50 Гц<br>Р REO<br>Ф Датчик движен |            |
|----------------------------------------------------------------------------------------------------|---------------------------------------------------------------------------------|----------------------------------------------------|------------|
| Õ                                                                                                    | Z                                                                               |                                                    |            |
|                                                                                                    | 0                                                                               | 1-1                                                | Decession- |

После выбора режима происходит подготовка кардиорегистратора к началу записи ЭКГ ("программирование").

В зависимости от того, указана ли опция запуска кардиорегистратора на контроль, происходит контроль ЭКГ после ввода паспортной части.

При установке кардиорегистратора в режиме "с детектором ИВР" запрещается пользоваться мобильным телефоном и находиться вблизи сильных электромагнитных приборов, т.к. эти приборы создают помехи типа "иголок", а в этом режиме они не фильтруются и проходят как ложные пейсмекеры.

Во всех остальных режимах мобильным телефоном пользоваться можно.

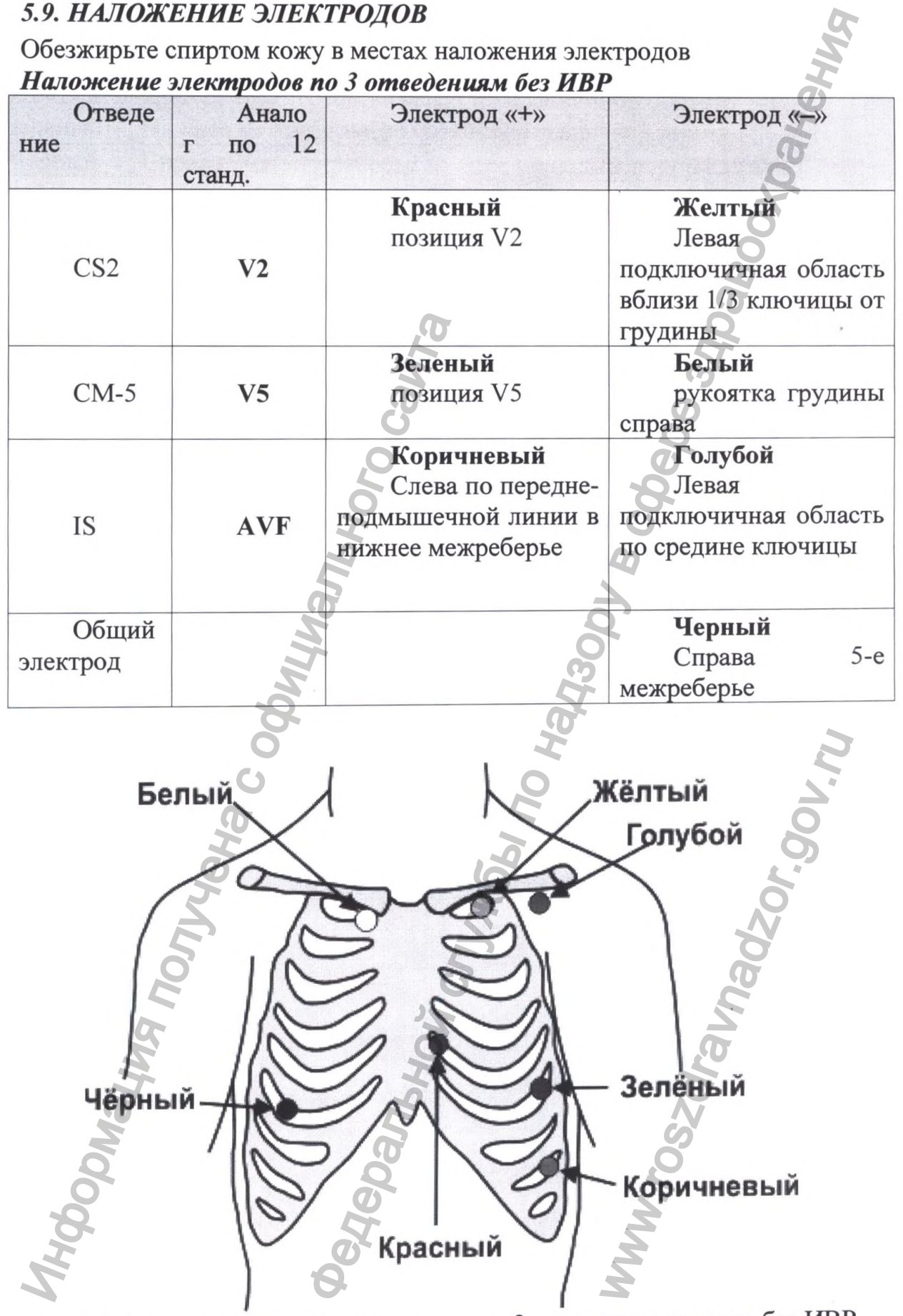

Рис. 7.1 Схема наложения электродов для 3 канального режима без ИВР

В случае ишемии передней или верхушечной области рекомендуется коричневый электрод наложить на место V3 или V4.

## Наложение электродов по 12 отведениям (Рис. 7.2)

|         | <u>S</u>                                                             |
|---------|----------------------------------------------------------------------|
| Красный | Чуть левее середины правой подключичной области                      |
| Желтый  | Чуть правее середины левой подключичной области                      |
| Зеленый | Нижнее межреберье по среднеподмышечной линии                         |
| Черный  | Справа 7-ое межреберье по переднеподмышечной линии                   |
| C1      | 4-е межреберье справа от грудины                                     |
| C2      | 4-е межреберье слева от грудины                                      |
| C3      | на половине расстояния между С2 и С4                                 |
| C4      | в 5-ом межреберье по среднеключичной линии                           |
| C5      | на той же горизонтали, что и С4, но по передней подмышечной лини     |
| C6      | на той же горизонтали, что и С4, С5, но по средней подмышечной лини. |

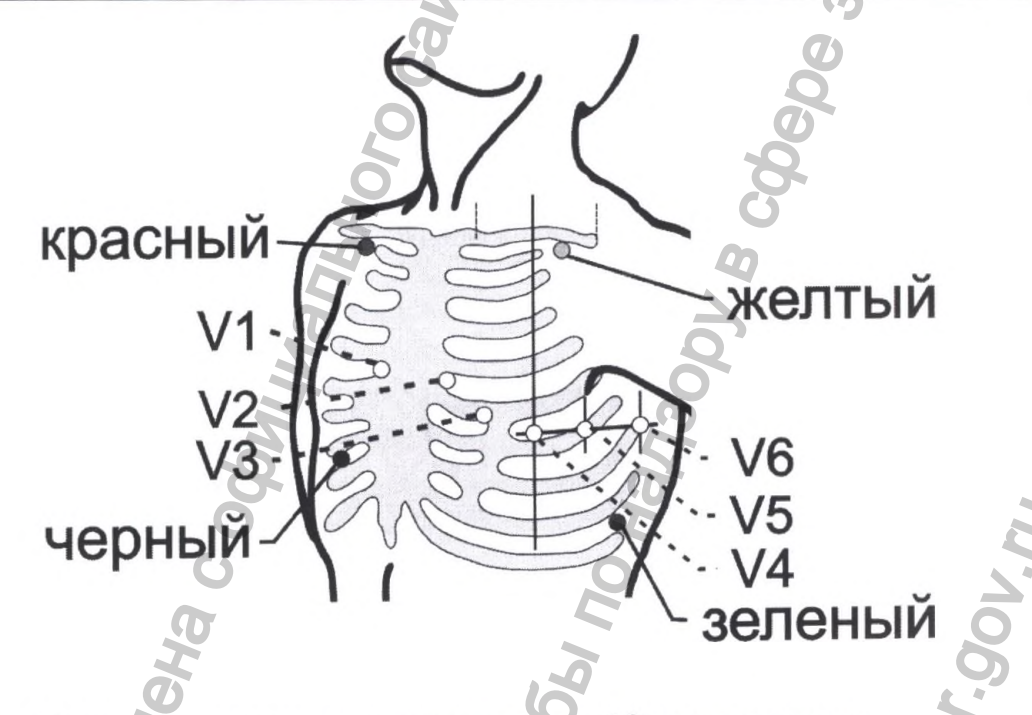

Рис. 7.2 Схема наложения электродов по 12-и отведениям.

Руководство по работе с программой Наложение электродов в режиме с ИВР (Зканала) Электрод «+» Электрод «---» Отвед Анало г по 12 ение станд. Коричневый Голубой Правая позиция V1, V1 область Ho подключичная если CS1 или вблизи 1/3 ключицы от QRS амплитуда V3 будет маленькой, то грудины V3 Белый Жёлтый Голубой Зелёный Чёрный Красный Коричневый Рис. 7.3 Схема наложения электродов с ИВР в 3-х канальном режиме IH dophan

В случае установки двух каналов для грудных детей исключается отведение IS(AVF) (см. Рис. 7.4).

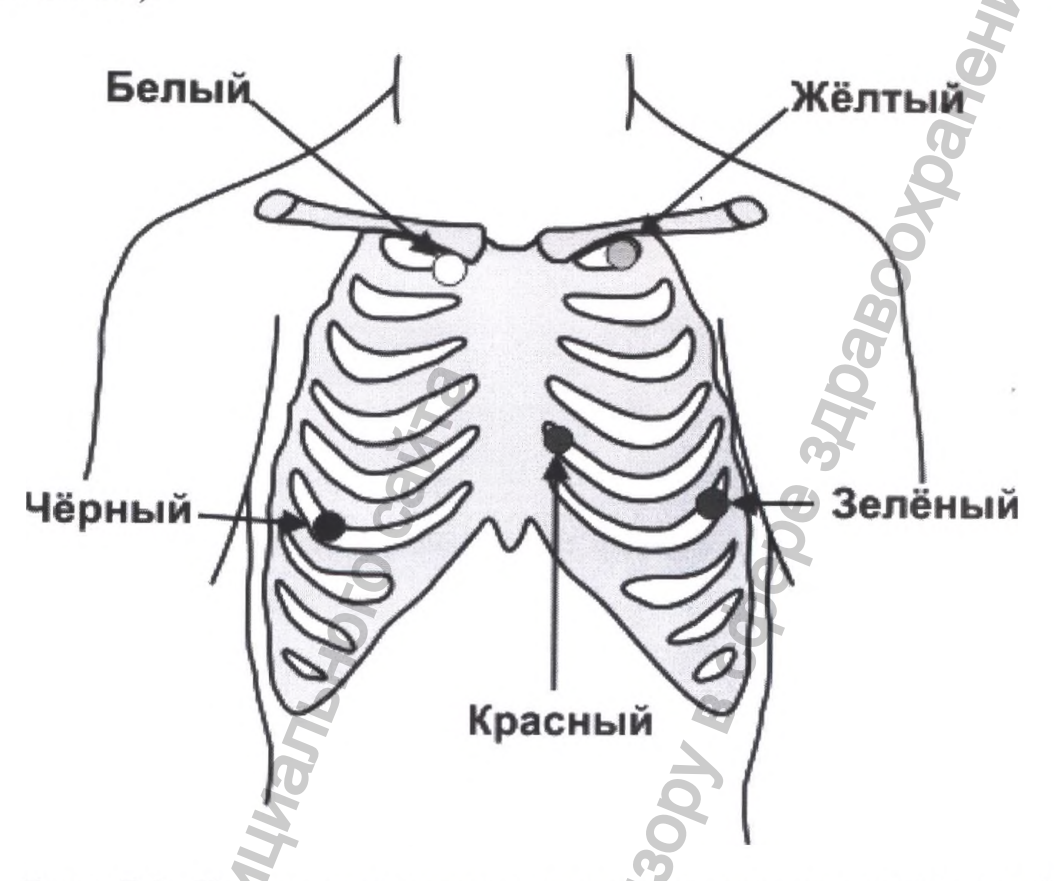

Рис. 7.4 Схема наложения электродов для грудных детей: 2 отведения (в 3-х канальном режиме).

## 5.10. КОНТРОЛЬ ЭКГ

Для просмотра ЭКГ в режиме записи кардиорегистратора нажмите "Контроль ЭКГ". В зависимости от количества регистрируемых отведений на мониторе показываются записываемые каналы. В случае 3 отведений мониторируются 3 канала, если 12 отведений, то 8 каналов. Кардиорегистратор регистрирует ЭКГ без фильтра. Фильтрация ЭКГ происходит позднее. Однако отфильтрованную ЭКГ можно посмотреть при контроле ЭКГ, нажав кнопку "Фильтр 50".

**ВНИМАНИЕ.** Если при первом подключении в режиме контроля нет связи с кардиорегистратором, то, возможно, что память кардиорегистратора заполнена полностью. Запустите сначала стирание информации в кардиорегистраторе.

# 5.11. ПРОВЕРКА ЗАГОЛОВКА КАРДИОРЕГИСТРАТОРА

Этот режим запускается крайне редко, только когда вы запутались с кардиорегистраторами. Например, можно быстро узнать очищен кардиорегистратор или нет.

#### Холтер

Регистратор №2 тип прибора: 2, прошивка: 0 12-ти канальный режим без кабеля отведений содержит считанную запись длительностью: 24 ч. 13 мин. Пациент: НИКОНОРОВ

# 5.12. СНЯТИЕ КАРДИОРЕГИСТРАТОРА

Выньте элементы питания из кардиорегистратора. Запись остановится

Отсоедините кабель от пациента. Делайте это после п.1., чтоб в конце записи не было хлама.

Подключите кардиорегистратор к интерфейсному блоку. На компьютере войдите в раздел «Считать данные с кардиорегистратора» и выберете пациента. Во время передачи данных на экране будет индикация переданного времени.

По окончании передачи данных в компьютер, отсоедините кардиорегистратор от интерфейсного блока.

| ×  | Отмена        |          |       | Считать | данные с ре | егистратора |
|----|---------------|----------|-------|---------|-------------|-------------|
| Nº | Ф.И.О.        | Дата     | Время | Nº per. | Тип.рег.    | Режим       |
| 1  | воронцов в И. | 05.02.03 | 14.54 | 0       | 3-х канал.  | 3 кан.      |

**ВНИМАНИЕ** Нельзя оставлять элементы питания в кардиорегистраторе. Если оставить их на месяц или больше, то из некачественных батареек может вытечь кислота и испортить кардиорегистратор полностью.

**ПРИМЕЧАНИЕ 1:** Если, по каким-либо причинам, произошел сбой при передаче ЭКГ, то необходимо вручную установить метку **«начат монитор»** и заново считать данные с кардиорегистратора. Для этого нужно войти в режим "Корректировка данных", выбрать нужного пациента и установить флажок **«начат монитор»**.

**ПРИМЕЧАНИЕ 2:** Если, по каким-либо причинам, не были введены данные пациента до установки кардиорегистратора, то можно создать запись в «АВАРИЙНОМ РЕЖИМЕ» нажав соответствующую кнопку в окне со списком начатых мониторов. Необходимо помнить, что этот режим нештатный и если кардиорегистратор не был должным образом установлен, то запись в нем может отсутствовать! Процесс установки кардиорегистратора описан в пунктах 4.4-4.6.

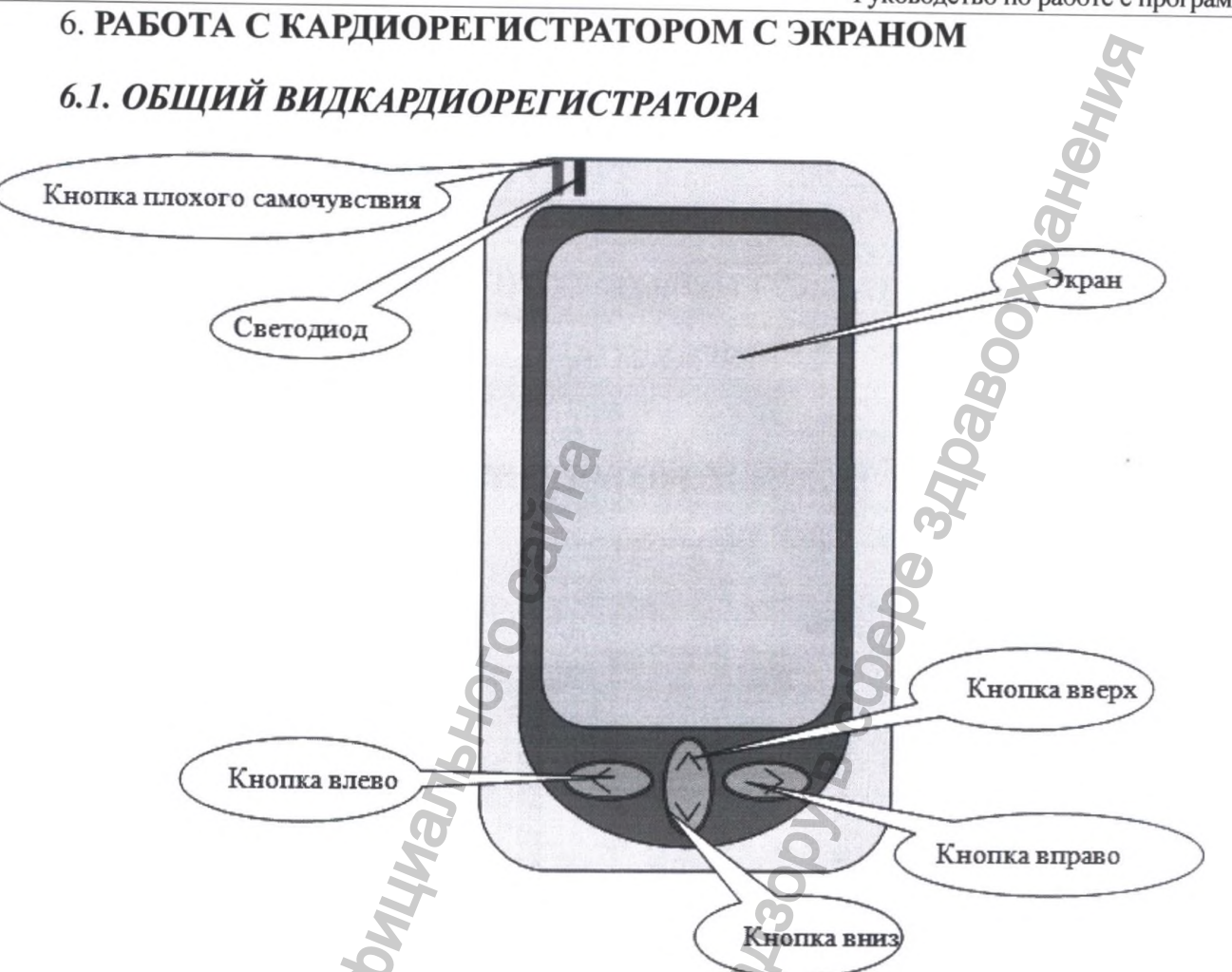

- Кнопка плохого самочувствия – предназначена для включения экрана прибора и установки метки плохого самочувствия.

- Светодиод – предназначен для контроля работы прибора.

- Экран – предназначен для установки прибора, контроля ЭКГ, контроля заряда батарей, степени заполнения памяти.

- Кнопки вверх/вниз предназначены для выбора желаемого пункта меню.

- Кнопка вправо – предназначена для изменения текущего пункта или для захода в следующий пункт меню.

- Кнопка влево – чаще всего предназначена для возврата в предыдущее меню.

В каждый момент работы пояснение функций кнопок приведено на экране.

## 6.2. НАЧАЛО НОВОГО ИССЛЕДОВАНИЯ

Порядок работы следующий:

1. Включите кардиорегистратор (удерживая кнопку плохого самочувствия в течение 4 секунд) – появится меню1 (рис.6.2.1).

- Если появится надпись «Аккумуляторы разряжены!» или напряжение батарей низкое – замените их.

2. Нажмите кнопку вправо – появится меню2 (рис.6.2.2). Для выхода нажмите кнопку влево.

- Если кардиорегистратор содержит запись, он предложит очистить память или продолжить запись (рис. 6.2.3). Если Вы желаете продолжить исследование, выберете пункт «Продолжить запись» стрелками вверх/вниз, иначе пункт «Очистить память».

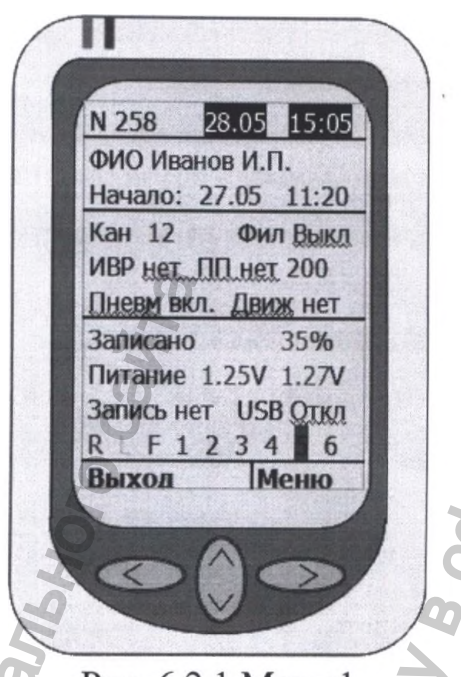

Рис. 6.2.1 Меню1

- Когда память будет очищена, нажмите кнопку вправо.

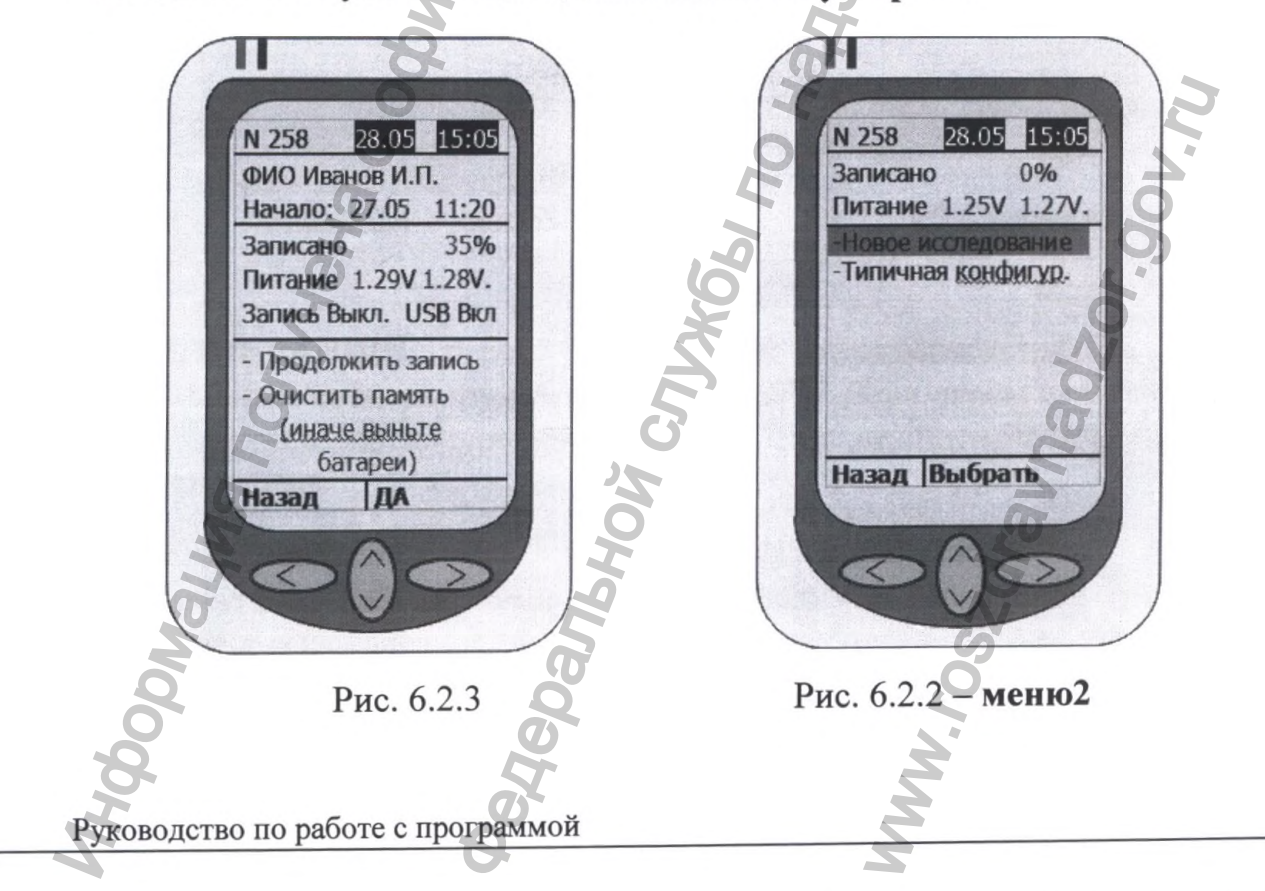

3. Выберете пункт «новое исследование» в меню2 и нажмите кнопку вправо, появится меню3 (рис. 6.2.4). Установите желаемые параметры исследования (число каналов, режим ИВР, режим Поздних Потенциалов (ПП), режим Рео-Пневмо,

Датчик движения, фильтр 50 Гц), затем выберете пункт **Продолжить** и нажмите кнопку **вправо**. Появится **меню4** (рис. 6.2.5). В нем можно увидеть напряжение батарей, текущие настройки исследования, обрыв кабелей.

- Контроль ЭКГ (см. пункт 6.3) – позволяет провести визуальный контроль ЭКГ на предмет наличия шумов, неправильно подсоединенных кабелей, плохого контакта кабелей с кожей пациента. Контроль не предназначен для измерений!

- R L F 1 2 3 4 5 6 – контроль обрыва кабеля. В случае обрыва под обозначением соответствующего отведения появляется красный прямоугольник.

- Начать запись – выберете этот пункт для начала записи и нажмите кнопку вправо.

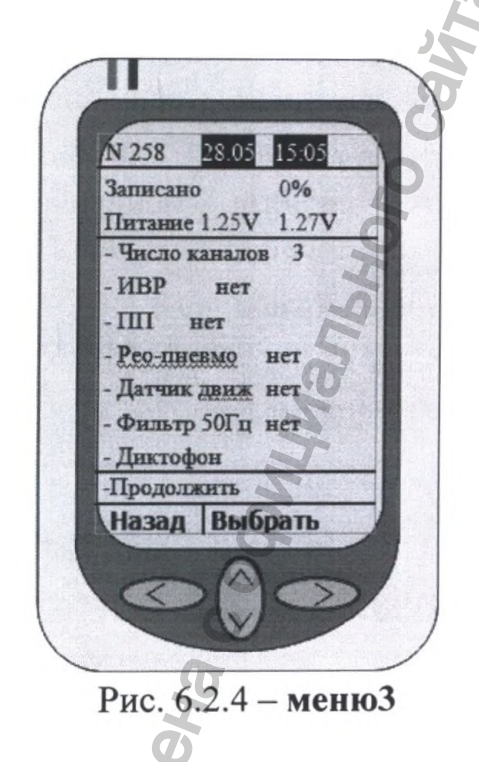

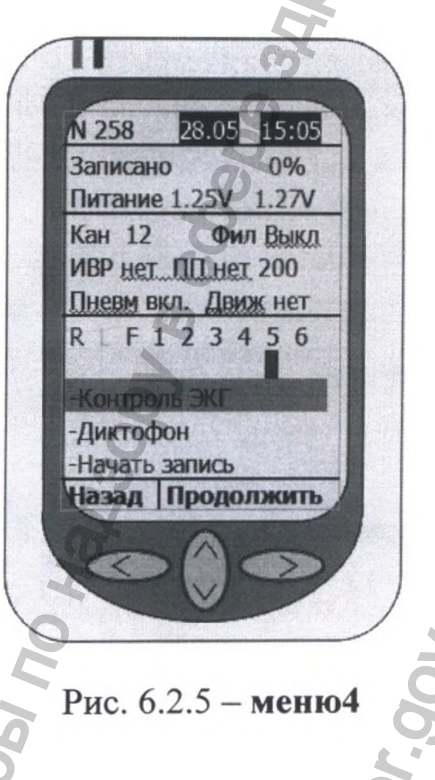

- ПРИМЕЧАНИЕ: перед постановкой кардиорегистратора желательно визуально оценить степень шумов в контроле ЭКГ. Если шумы слишком большие – проверьте, хорошо ли подсоединен кабель. Так же посмотрите, правильно ли подсоединен кабель.

## 4. Выберете пункт Начать запись и нажмите кнопку вправо.

- В случае если кабель отведений не присоединен, кардиорегистратор сообщит об этом, и новое исследование не начнется.

- Если подключен неверный кабель отведений (например, установлен режим 3 канала, а подсоединен двенадцатиканальный кабель отведений), кардиорегистратор сообщит об этом и новое исследование не начнется.

## 6.3. КОНТРОЬ ЭКГ

## 6.3.1 КОНТРОЛЬ В ТРЕХКАНАЛЬНОМ РЕЖИМЕ

В трехканальном режиме отображаются либо все три канала ЭКГ (рис. 6.3.1), либо по одному каналу в три строки (рис. 6.3.2). Переход между каналами и

Руководство по работе с программой

режимами отображения происходит с помощью кнопок вверх/вниз. Так жес помощью этих кнопок можно зайти в настройки отображения (рис. 6.3.3).

- Чтобы зайти в настройки отображения, нажмите кнопку **вверх** при отображении трех каналов, либо кнопку **вниз** при отображении канала avF. В настройках можно изменить масштаб («растянуть» амплитуду), скорость, а также включить фильтр отображения (не влияет на запись!)

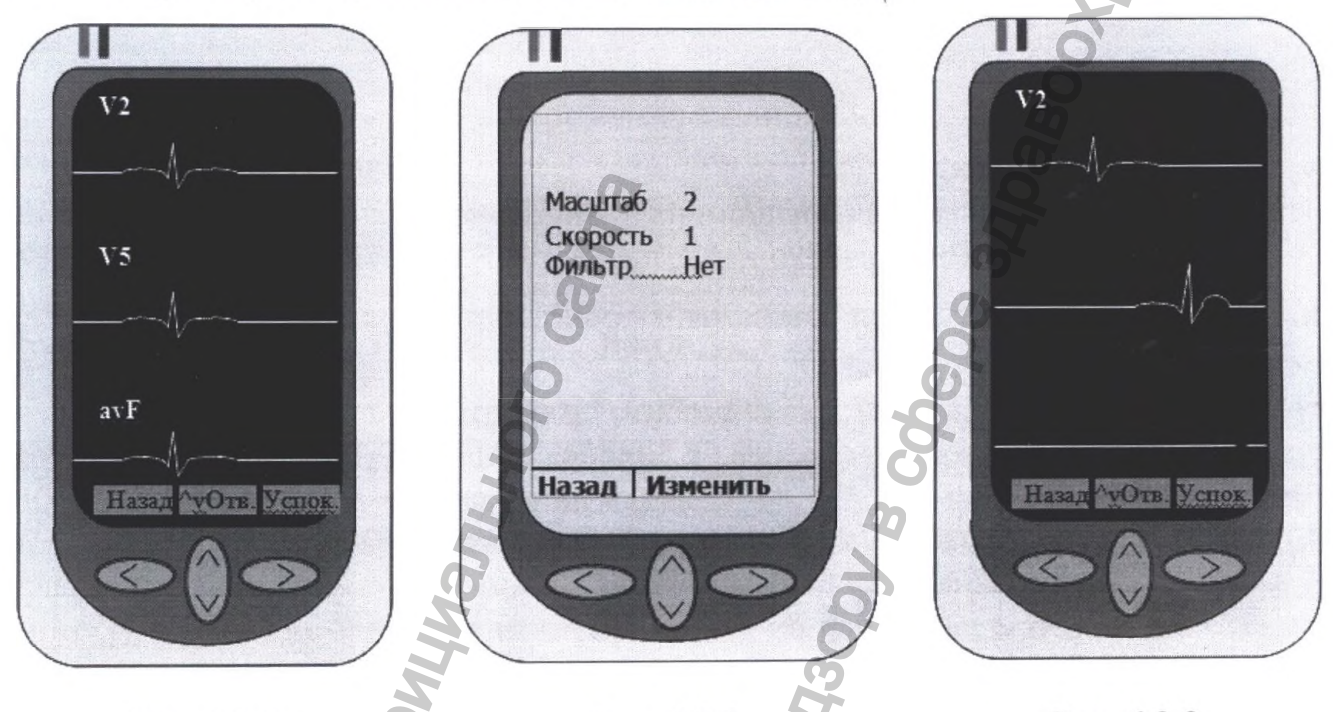

Рис. 6.3.1

Рис. 6.3.3

Рис. 6.3.2

# 6.3.2 КОНТРОЛЬ В ДВЕНАДЦАТИКАНАЛЬНОМ РЕЖИМЕ

В двенадцатиканальном режиме каналы отображаются либо группами по три канала (рис. 6.3.1, каналы [I, II, III], [V1, V2, V3], [V4, V5, V6]), либо по одному каналу в три строки (рис. 6.3.2). Переход между каналами происходит с помощью кнопок **вверх/вниз**. Так же с помощью этих кнопок можно зайти в настройки отображения (рис. 6.3.4).

Руководство по работе с программой

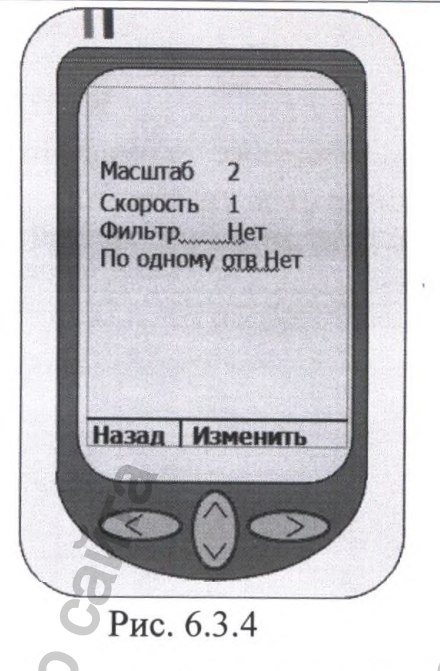

- Чтобы зайти в настройки отображения, нажмите кнопку вверх при отображении каналов I, II, III или канала I в режиме отображения по одному каналу, либо кнопку вниз при отображении каналов V4, V5, V6 или канала V6 в режиме отображения по одному каналу. В настройках можно изменить масштаб («растянуть» амплитуду), скорость, включить фильтр отображения (<u>не влияет на</u> запись!), а также выбрать режим отображения: по одному каналу, или группам по 3 канала.

## 6.4. ВВОД ПАСПОРТНОЙ ЧАСТИ ПАЦИЕНТА

Ввод паспортной части пациента возможен только с использование ПК и специального программного обеспечения. Если происходит запуск исследования с использованием одного лишь кардиорегистратора, то можно создать запись в «АВАРИЙНОМ РЕЖИМЕ» нажав соответствующую кнопку в окне со списком начатых мониторов. Необходимо помнить, что этот режим нештатный и если кардиорегистратор не был должным образом установлен, то запись в нем может отсутствовать!

## 6.5. НАЛОЖЕНИЕ ЭЛЕКТРОДОВ

Наложение электродов происходит согласно пункту 5.9.

# 6.6. ПРОВЕРКА ЗАГОЛОВКА КАРДИОРЕГИСТРАТОРА

В кардиорегистраторе с экраном возможен просмотр ФИО пациента (если они были введены), время начала записи, режимы работы кардиорегистратора и серийный номер прибора.

# 6.7. СНЯТИЕ КАРДИОРЕГИСТРАТОРА

Кардиорегистратор с экраном возможно остановить в меню4 (рис. 6.2.5), выбрав пункт «Стоп запись» и нажав кнопку вправо. Считывание производите согласно пунктам 5.10 5.11 (в случае использования монитора АД).

### 7. РАБОТА С ИССЛЕДОВАНИЕМ

#### 7.1. ВЫБОР ИССЛЕДОВАНИЯ

Для того чтобы просмотреть данные, хранящиеся в базе данных комплекса, а также запустить нужную ЭКГ на обработку и просмотреть ее необходимо нажать кнопку «Работа с архивом» (см. Рис. 4). При этом появится следующее окно:

| Bce 3     | α· iip use           |             |         |       |         | Архив заключений                         | MHORANT XOTTEP                                                                                                   |
|-----------|----------------------|-------------|---------|-------|---------|------------------------------------------|----------------------------------------------------------------------------------------------------|
| Сортир    | ювка по Ф.И.О.       | 0140 D      |         |       |         |                                          |                                                                                                    |
| N9        | Ф.Н.О.               | Дата        | Время   | Длит. | Kon.ori | в Расположение Комментарий               | Закрыть                                                                                                    |
| 34        | AFMWEBA H.W.         | 25.05.0     | 5 14.23 | 23.06 | 3       | I:\holter_archive\usduck, водитель ритма |                                                                                                    |
| 45        | АКИНИН В.И.          | 21.09.0     | 5 14.06 | 22.48 | 3       | I:\holter_archive\ивсиск. водитель ритиа |                                                                                                    |
| 45        | АКИНИН В.И.          | 21.09.0     | 5 14.06 | 22.48 | 3       | ИВР ГКБ №5 ИСК. ВОДИТЕЛЬ РИТМА           | ЭКГ                                                                                                    |
| 32        | АЛАБУЖЕВ С.Г.        | 22.05.0     | 5 14.39 | 18.11 | 3       | I:\holter_archive\ивриск. водитель ритма | (D. Deseurer OVE for                                                                                             |
| 24        | АЛЕКСАНДРОВ В А      | 28.03.05    | 5 14.45 | 18.04 | 3       | Holter Archive Addhc                     | просмотр экі без                                                                                                 |
| 1         | АНОШИНА АК           | 06.02.03    | 3 15.00 | 18.47 | 3       | рабочая база иск. водитель ритма         | Real Annual 10 m                                                                                                 |
| 40        | АНОШИНА АК           | 06.02.03    | 3 15.00 | 18.47 | 3       | Holter Archive Addhc иск. водитель ритиа | APXIB 10-TH                                                                                                    |
| 773       | АРТЮШКИН П Я         | 17.05.0     | 13.33   | 19.27 | 3       | Демонстрационная                         | CERYNUNSA SKI                                                                                                    |
| 124       | АФОНИН АЛЕКСЕЙ       | 29.03.00    | 5 18.07 | 22.29 | 3       | новая упаковка                           | Land Konservice                                                                                                  |
| 4         | БАРАНОВА ТАТ ВИКТ    | 13.01.00    | 5 12.19 | 19.35 | 3       | рабочая база исх. водитель ритиа         | панных                                                                                                    |
| 2         | БЕЛУХИН СВ           | 23.09.03    | 15.11   | 16.29 | 3       | Holter Archive Addhc                     | Annual                                                                                                    |
| 6         | БЛЮКАТЮК КФ          | 26.01.04    | 14.05   | 17.53 | 3       | Holter Archive Addhc                     |                                                                                                    |
| 101       | БОЙКО ДМИТР ИГОР     | 10.05.05    | 12.17   | 19.42 | 3       | Holter Archive Addho                     | Оставить доя драгт.                                                                                              |
| 237       | БОРИСОВА В Г         | 19.12.00    | 6 09.44 | 23.54 | 3       | F:\hoi5\Пол-ка №1                        |                                                                                                    |
| 23        | БОРОДИН А Н          | 28.03.05    | 14.30   | 18.53 | 3       | Holter Archive Addhc                     | Переместить в                                                                                                    |
| 28        | вирясов п.м.         | 27.03.02    | 15.19   | 22.01 | 3       | Holter Archive Addhc                     | Δργιγίο σαιγ                                                                                                    |
| 8 (3)     | ВОРОБЬЕВА СВЕТЛАНА А | 27.04.07    | 18.26   | 22.36 | 3       | Holter Archive Addhc                     | Ф Удалить запись                                                                                                 |
| 42        | BOPOHOBA A.C.        | 19.09.00    | 14.50   | 21.08 | 3       | L:\holter archive\ивсисх. водитель ритма | 3.4                                                                                                    |
| 1         | ВОРОНЦОВ В И         | 05.02.03    | 14.54   | 18.14 | 3       | рабочая база                             | Когнирование                                                                                                    |
| 1         | ВОРОНЦОВ В И         | 05.02.03    | 14.54   | 18.14 | 3       | Holter Archive - ST\                     | Скопировать                                                                                                    |
| 681       | ВЯТЛЕВА А С          | 15.05.07    | 09.34   | 23.07 | 3       | Holter Archive Addhc Non.A/J             | С исследование                                                                                                   |
| 681       | ВЯТЛЕВА А С          | 15.05.07    | 09.34   | 23.07 | 3       | Демонстрационная мон.АЛ                  | на диск                                                                                                    |
| 726       | ГАВРИЛОВ В А         | 26.04.07    | 13.57   | 19.02 | 3       | Датчик движения                          | Загрузить                                                                                                    |
| 17        | ГАВРИЛОВА НАТ ДМИТР  | 20.03.03    | 13.10   | 18.50 | 3       | Holter Archive Addhc                     | Э исследование                                                                                                   |
| 4         | ГАЛШИНА Т А          | 14.02.06    | 12.11   | 11.57 | 3       | Itholter archivelusr uck. водитель ритиа | с диска                                                                                                    |
| 35        | ГРИШИНА А В          | 08.08.02    | 14.48   | 18.11 | 3       | Holter Archive Addhc                     | Записать                                                                                                    |
| 24        | ГУСИХИНА Т С         | 27.04.06    | 14.00   | 19.04 | 12      | Holter Archive Addbc                     | исследования                                                                                                    |
| 163       | ДВИЖЕНИЕ             | 30.11.06    | 17.55   | 15.16 | 3       | F:\Protect Holter 6\/                    | на компакт-диск                                                                                                  |
| 34        | ЕПАНЧИН ВЛАД БОРИС   | 03.02.05    | 12,56   | 19.05 | 3       | Holter Archive Addhc                     |                                                                                                    |
| 34        | ЕПАНЧИН ВЛАД БОРИС   | 03.02.05    | 12.56   | 19.05 | 3       | Лемонстрационная                         |                                                                                                    |
| 1185      | ЕПИФАНОВ Н А         | 18,12,07    | 14.14   | 20.48 | 12      | Holter Archive Addhc                     |                                                                                                    |
| 672       | ЕРИЧЕВ С В           | 14.03.07    | 10.57   | 23.54 | 3       | Holter Archive Addhc мон. A/J            |                                                                                                    |
| 44        | BALEBAICKAR A.I.     | 20.09.06    | 13.54   | 23.44 | 3       | ИВР ГКБ №5 ИСК. ВОЛИТАЛЬ РИТИЗ           |                                                                                                    |
| 29        | ЗАКИРОЕ ФН           | 31,01,03    | 11.09   | 22.33 | 3       | Holter Archive Addhc                     |                                                                                                    |
| 3         | ЗВЕНИГОРОЛСКИЙ А Г   | 08.02.06    | 13.30   | 11.57 | 3       | Holter Archive Addhouce, водитель ритиа  |                                                                                                    |
| 107       | ЗВЕНИГОРОДСКИЙ А Г   | 01.11.06    | 14.14   | 22.41 | 3       | I:\holter archive\ивсиск, водитель ритма | and the second second second second second second second second second second second second second second second |
| 4         | 3BEPEB & C           | 07.02.06    | 14.33   | 19.21 | 12      | Holter Archive Addhc                     |                                                                                                    |
| 1315      | 3000TOB M A          | 18.02.08    | 15.00   | 18.04 | 12      | база длит хран.                          |                                                                                                    |
| 4         | ЗОТОВ ЯРОСЛАВ        | 09.11.05    | 10.29   | 11.29 | 2       | Holter Archive Addhc                     |                                                                                                    |
| 673       | SVER E B             | 15.03.07    | 16.10   | 21.51 | 3       | Holter Archive Addhc Hou Ad              |                                                                                                    |
| 593       | ИГНАТОВ Л.О.         | 27.03.07    | 13.43   | 10.21 | 3       | Holtar Archive Addhr                     |                                                                                                    |
| 15        | WEWATLERA PUMMA RAC  | 03 03 03    | 12 22   | 18 11 | 3       | Holtar Archive Addho                     |                                                                                                    |
| 545       |                      | 07 11 06    | 14 10   | 10 58 | 3       | Holter Archive Addhc                     |                                                                                                    |
| 737       | ильны да             | 26.04.07    | 14 08   | 10.08 | 3       | Holter Archive Addhr                     |                                                                                                    |
| 727       |                      | 26.04.07    | 14.08   | 19.08 | 3       | Латинк ланжения                          |                                                                                                    |
| 107       |                      | 20.04.07    | 14.00   | 20.50 | 12      | Walter Archive Addhr                     |                                                                                                    |
| 177       | Vanisha n P          | 14 17 05    | 17.03   | 21.33 | 3       | Holter Archive Addhc                     |                                                                                                    |
| 2         |                      | 06 07 06    | 15 28   | 27.53 | 12      | Holter Archive Addhr                     | BALL AND AND AND AND AND AND AND AND AND AND                                                                     |
| 11        | TRAVELLADER AS RAL   | 102.115.110 | 1.330   |       | a Maria |                                          |                                                                                                    |
| [manhanad |                      |             |         |       |         |                                          | · Verification and an and a second second second second second second second second second second second second  |

#### **Puc**. 8

Это окно предназначено для управления архивом исследований, а также запуска программы просмотра и анализа исследования.

По умолчанию в список исследований включены все записи из «Рабочей базы» и «Архива длительного хранения», а на кнопке в левом верхнем углу стоит метка «Все ЭКГ» (см. Рис. 8). Нажав на эту кнопку, можно выбрать отдельные разделы архива (при нажатии появится список всех архивов доступных в программе).

Список исследований по умолчанию отсортирован по ФИО пациента, но при желании врач может отсортировать список по дате начала исследования или по «расположению», т.е. исследования будут сгруппированы по признаку, к какой части БД они относятся, при этом внутри группы ЭКГ будут отсортированы по ФИО.

Помимо простого выбора нужного исследования, существует возможность поиска по ФИО пациента.

**ПРИМЕЧАНИЕ:** Если в программе доступна возможность «вырезания» и обработки 10-ти секундных фрагментов ЭКГ из суточной ЭКГ, то будет доступен просмотр архива этих фрагментов по кнопке «Архив 10-ти секундных ЭКГ»

# 7.2. ВЫБОР НАЧАЛЬНОГО ФРАГМЕНТА ЭКГ, ОБРАБОТКА ЭКГ

Обработка ЭКГ запускается автоматически при первом обращении к этой ЭКГ в режиме просмотра. Для того, чтобы программе легче было распознавать кардиокомплексы, необходимо задать "Начальный фрагмент ЭКГ" в начале записи. При этом нужно стараться выбрать участок без помех. В случае преходящих блокад ножек пучка Гиса или WPW, нужно выбирать участок с таким же проведением, например. если в самом начале записи БЛН, то и выбирать фрагмент нужно с БЛН и ни в коем случае с нормальным проведением. Аналогично при кардиостимуляции: если в начале спонтанный ритм, то выбирать фрагмент только среди участков спонтанного ритма; если в начале навязанные желудочковые комплексы, то и выбирать среди подобных участков.

Если по каким-то причинам программа забраковала фрагмент ЭКГ, то его можно заменить, выбрав другой фрагмент. Для этого нужно зайти в режим «Корректировка данных» и убрать флажок «Начальный фрагмент ЭКГ зарегистрирован»; нажать кнопку «Сохранить».

После этого при запуске данной ЭКГ на "просмотр и анализ", программа предложит выбрать начальный фрагмент ЭКГ.

Примечание: В случае если в настройках установлен флаг «Выбор отведений оля анализа», то при выборе фрагмента ЭКГ покоя будет предложено выбрать по каким отведениям проводить анализ ЭКГ.

#### 7.3. КОРРЕКТИРОВКА ДАННЫХ

Для того чтобы изменить паспортные данные пациента, необходимо нажать кнопку «Корректировка данных» (см. Рис. 8). Появится окно редактирования паспортных данных, как при начале нового исследования (см. Рис. 6).

## 7.4. СОХРАНЕНИЕ ИССЛЕДОВАНИЯ

Если исследование находится в «Рабочей базе», то после того как врач закончил смотреть исследование и вышел из модуля просмотра ЭКГ, появится следующее окно:

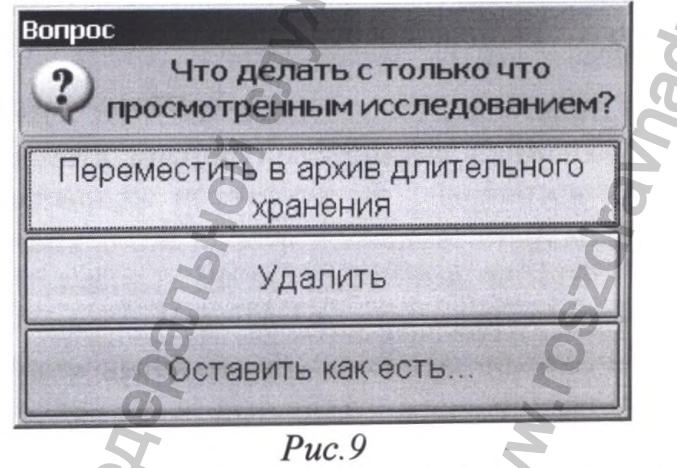

Здесь врачу предлагаются варианты, как поступить с только что просмотренным исследованием:

1. Если ЭКГ необходимо сохранить на длительное время, то надо нажать на кнопку «Переместить в архив длительного хранения». Но не следует все исследования хранить длительное время, т.к. жесткий диск может достаточно

быстро переполниться. Откладывайте только те ЭКГ, которые действительно могут представлять интерес через месяц, год и т.п.

2. Если врач просмотрел исследование, поставил заключение и считает, что он больше к нему не вернется, то можно удалить это исследование.

3. Если врач не решил, как поступить с только что просмотренным исследованием, то надо нажать кнопку «Оставить как есть...»

Для того, чтобы сохранить исследование в отдельной папке или на Флэшустройстве, нужно нажать "Скопировать исследование на диск".

Чтобы переписать исследование с флеш-устройства или CD-диска нажмите "Загрузить исследование с диска".

## 7.5. ЗАПИСЬ ИССЛЕДОВАНИЙ НА CD/DVD

Для того чтобы записать исследования на CD/DVD в программу встроен специальный модуль, позволяющий без использования дополнительных программ сохранить исследования на CD/DVD диски.

Для его вызова необходимо нажать кнопку «Записать исследования на компактдиск» в окне работы с архивом ЭКГ, при этом появится окно со списком исследований.

| Nº         | Ф.И.О.                                 | Дата     | Кол.отв.     | Иск.водит. | Мон.АД | Размер (Мб)               |
|------------|----------------------------------------|----------|--------------|------------|--------|---------------------------|
| 3          | мокеев п д                             | 01.10.03 | 3            |            | 1995   | 79.5                      |
| 8          | ЛОПАТНИКОВ ДАНИЛА                      | 10.12.03 | 3            |            |        | 93.4                      |
| 6          | БЛЮКАТЮК КФ                            | 26.01.04 | 3            |            |        | 78.7                      |
| 9          | САПРОНОВА ЛЮДМ НИК                     | 09.06.04 | 3            |            |        | 73.2                      |
| 12         | КАРПОВА ВС                             | 28.06.04 | 3            |            |        | 139.7                     |
| <b>1</b> 0 | КУЛАГИН СЕРГЮР                         | 28.06.04 | 3            |            |        | 85.6                      |
| 11         | УХОВ МИХ ВИКТ                          | 01.07.04 | 3            |            |        | 90.2                      |
| ✓ 13       | МАМАЛЫГА А А                           | 01.07.04 | 3            |            |        | 85.9                      |
| ☑ 14       | НИКИТИНА Е А                           | 01.07.04 | 3            |            |        | 99.8                      |
| 14         | НИКИТИНА Е А                           | 01.07.04 | 3            |            |        | 99.9 📎                    |
| 18         | Сущин д. А.                            | 06.10.04 | 3            |            |        | 116.1                     |
| 20         | КОРОЛЕВА Т.В.                          | 04.11.04 | 3            |            |        | 92.4                      |
| 34         | ЕПАНЧИН ВЛАД БОРИС                     | 03.02.05 | 3            |            |        | 87.6                      |
| 34         | ЕПАНЧИН ВЛАД БОРИС                     | 03.02.05 | 3            |            |        | 87.6                      |
|            | NETPOB BB                              | 10.03.05 | 3            | Denny (Bro |        | 69.5                      |
| 26         | ШМЫКОВ НИК АЛ-ДР                       | 28.03.05 | 3            |            |        | 92.7                      |
| Выбран     | о ииследований для записи: 6 (561.6Мб) | S        |              |            | - A    |                           |
|            |                                        | 9        | 1. 940 A. 1. |            | Лалее: | Выбрать устройство записи |

В этот список включены те исследования, для которых были считаны ЭКГ с кардиорегистратора. Начатые исследования в этот список не включаются.

Пользователь должен выбрать те исследования, которые он хочет записать на компакт-диск или DVD-диск. При выборе в статусной строке под списком исследований можно видеть сколько исследований выбрано и какой размер они занимают.

После того как пользователь выбрал исследования, которые он хочет записать, надо нажать кнопку «Далее: Выбрать устройство записи». Появится окно подобного вида:

#### Руководство по работе с программой

| 🖁 Запись наследованиї | Ha CD/DVD              | T                                               |                |
|-----------------------|------------------------|-------------------------------------------------|----------------|
|                       | Устройство записи CD/D | OV.                                             | Self room down |
|                       | 0:2:0,X: _NEC _DVD_RV  | V ND-3520AW1.UE                                 |                |
|                       |                        | Возможности устройства                          |                |
|                       | Скорость записи        | Max                                             |                |
|                       | 0                      | R                                               |                |
|                       | lo l                   | Информация о диске                              |                |
|                       | Aone                   | олнительные параметры                           |                |
|                       |                        | записи диска                                    |                |
|                       |                        | õ                                               |                |
|                       |                        | Ø                                               |                |
|                       |                        | Ø                                               |                |
|                       | D.                     |                                                 |                |
| Быстрая очистка       | Полная очистка         | 🙆 Извлечь диск 🖉 Загрузить диск 🕃 Проверка гото | вност          |
|                       |                        |                                                 |                |
| Назад                 | 20                     | 🚺 🕨 Далее: Начать з                             | 2040           |

Здесь пользователю необходимо выбрать устройство, с помощью которого будет производиться запись. Все подходящие устройства будут перечислены в первом выпадающем списке. Чтобы проконтролировать может ли выбранное устройство работать с носителем (CD/DVD диск), который вы выбрали для сохранения исследований можно нажать кнопку «Возможности устройства». Скорость записи можно задать, выбрав нужную позицию в выпадающем списке «Скорость записи».

Информацию о том какой диск установлен в устройстве записи и записано на нем уже что-нибудь или нет можно получить, нажав кнопку «Информация о диске».

Продвинутые пользователи могут также задать дополнительные параметры записи, нажав соответствующую кнопку.

Для удобства работы также предусмотрены дополнительные возможности, такие как полная и быстрая очистка диска. Очистка диска возможна только в случае выбора RW-носителей (CD-RW, DVD-RW, DVD+RW). При полной очистке затирается вся информация, которая была до этого записана на диске, это довольно медленный процесс и может занять до часа времени. Полною очистку имеет смысл применять, только если при записи на этот диск происходили сбои. В большинстве случаев достаточно провести быструю очистку диска.

Можно также выдвинуть или задвинуть лоток устройства записи с помощью кнопок «Извлечь диск» и «Загрузить диск».

Проверить, готово ли устройство записи к работе можно нажав кнопку «Проверка готовности».

После того как пользователь задал все необходимые параметры для записи надо нажать кнопку «Далее: Начать запись». При этом будет проведена проверка на возможность записи на выбранный носитель, а также достаточно ли места на выбранном носителе под те исследования, которые выбрал пользователь. Если все нормально, то исследования будут записаны. По окончании записи лоток устройства записи будет автоматически выдвинут, чтобы пользователь забрал диск. Если же места на диске недостаточно или сам диск не предназначен для записи, то будет выдано соответствующее предупреждение и запись не начнется.

#### 8. ТРЕБОВАНИЯ БЕЗОПАСНОСТИ

По электробезопасности кардиорегистратор удовлетворяет требованиям ГОСТ Р МЭК 60601-1, ГОСТ 30324.2.47. Кардиорегистратор выполнен как МЕ ИЗДЕЛИЕ с ВНУТРЕННИМ ИСТОЧНИКОМ ПИТАНИЯ, с рабочей частью типа СF по ГОСТ Р МЭК 60601-1.

Интерфейсный блок питается от компьютера и имеет двойную изоляцию.

1. Эксплуатация комплекса должна проводиться в соответствии с настоящим руководством по эксплуатации.

2. Персональный компьютер и принтер должны быть выполнены в соответствии с ГОСТ Р 50377 (МЭК 950) и находиться вне зоны окружения пациента (не менее 1,5 м).

3. ПК и принтер должны быть подключены к розетке с заземленными контактами.

4. Пациент с кардиорегистратором, подключенным через интерфейсный блок к ПК должен находиться на расстоянии не менее 1.5 м от ПК и принтера.

5. Техническое обслуживание кардиорегистратора и ремонтные работы должны выполняться при отключении кардиокардиорегистратора от пациента.

Необходимо оберегать кардиорегистратор от сырости, ударов и сотрясений.

#### 9. ТЕХНИЧЕСКОЕ ОБСЛУЖИВАНИЕ

1. После каждого применения необходимо наружные поверхности комплекса протереть 3-х % раствором перекиси водорода с добавлением 0,5% синтетического моющего средства.

2. Если сумочки кардиорегистраторов выполнены из неопрена, то их периодически следует стирать. Если сумочки регистров выполнены из кожи, то их необходимо протирать дезинфицирующим средством после каждого исследования.

3. Периодически необходимо чистить контакты интерфейсного кабеля, кабеля пациента и аккумуляторного отсека кардиорегистраторов.

4. При техническом обслуживании необходимо соблюдать меры безопасности, указанные в разделе "Требования безопасности".

5. Послегарантийный ремонт осуществляется предприятиемизготовителем.

6. Ремонт кабеля отведений может осуществлять организация, занимающаяся обслуживанием медицинской техники по следующей схеме:

Разъем кабеля отведений МИОКАРД ХОЛТЕР 2 (вид со стороны пайки)

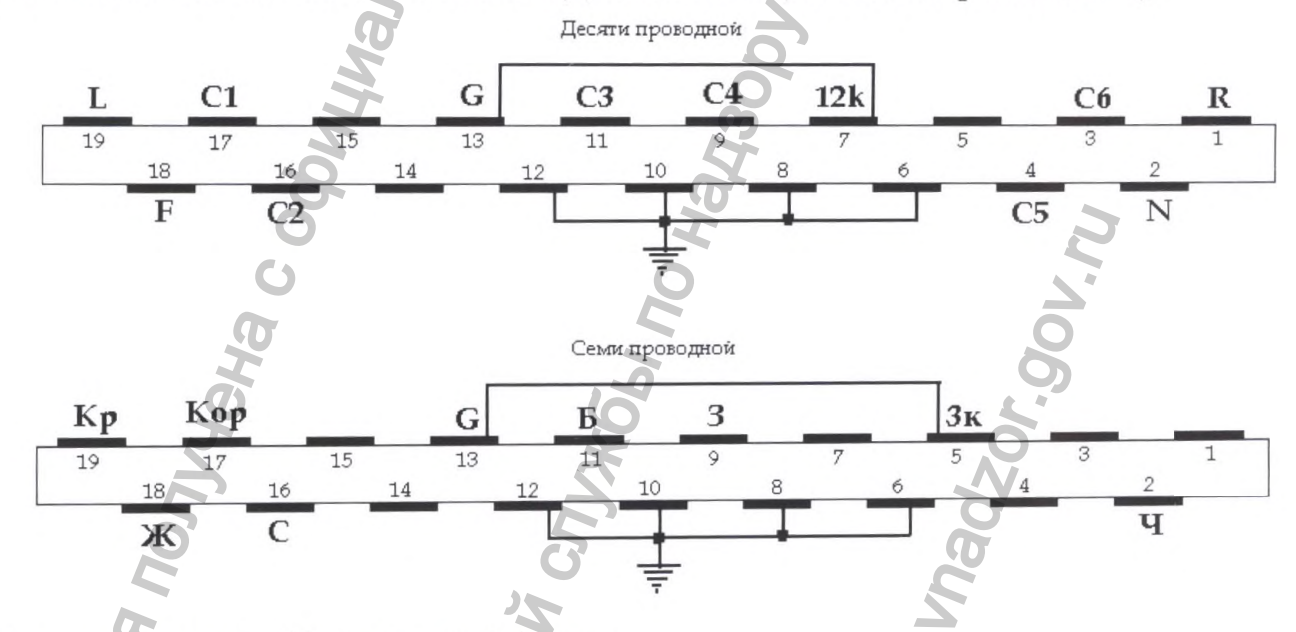

12 к – перемычка: 12-канальный режим

3 к – перемычка: 3-х канальный режим

7. Гарантийный и послегарантийный ремонт кардиорегистратора осуществляет предприятие-изготовитель, находящееся по адресу:

607188, Нижегородская область. Саров, ул. Лесная, д. 17

ООО "НИМП ЕСН".

Код города (831-30) Телефон: 5-49-56, 5-78-21

E-mail: info@myocard.ru esn@sar.ru

www.myocard.ru

8. Гарантия предусматривает ремонт, или замену аппарата, или замену его дефектных частей, при наличии недостатков, возникших по вине производителя. В случае принятия решения о замене неисправного оборудования на новое, или аналогичное новому, продолжительность гарантийного периода не продлевается.

Возможные проблемы и способы их решения

9. Гарантия на расходные материалы не предоставляет.

10. Гарантия не распространяется на все виды программного обеспечения, как поставляемого с оборудованием, так и дополнительно установленного.

11. Гарантийному ремонту не подлежит оборудование, вышедшее из строя в результате нарушения правил пользования, описанных в Инструкциях и Руководствах, прилагаемых к оборудованию, использования неоригинальных расходных материалов и запасных частей, невыполнения периодических профилактических работ, механического повреждения, а также вследствие возникновения форс-мажорных обстоятельств (пожара, стихийного бедствия и пр.).

12. Гарантийному ремонту не подлежит оборудование, вышедшее из строя в результате нарушения правил пользования, описанных в Руководствах, прилагаемых к оборудованию, использования неоригинальных расходных материалов и запасных частей, невыполнения периодических профилактических работ, механического повреждения, а также вследствие возникновения форсмажорных обстоятельств (пожара, стихийного бедствия и пр.).

13. Диагностика аппарата, в случаях не подтверждения претензий к его работоспособности и отсутствия дефектов, возникших по вине производителя, является платной услугой и оплачивается владельцем аппарата.

14. Действие гарантии прекращается в случае ремонта оборудования лицом, не уполномоченным и/или не сертифицированным.

IONYYEHA C OC

Hebanbhoy Crivx66, no Har

### 10. КОНСЕРВАЦИЯ УПАКОВКА И ТРАНСПОРТИРОВАНИЕ

1. Перед упаковыванием комплекс должен быть обезжирен и законсервирован по ГОСТ 9.014 для условий хранения 2: ВЗ-10, ВУ-5. Срок без переконсервации – 3 года.

2. Кардиорегистратор и принадлежности укладывают в пакеты из полиэтиленовой пленки по ГОСТ 103354 и перевязывают шпагатом по ГОСТ 17308. Эксплуатационные документы заворачивают в бумагу по ГОСТ 8273.

Для транспортирования, комплектующие комплекса, должны быть уложены в коробку из гофрированного картона по ГОСТ 9142. В качестве заполнения может быть использован гофрированный картон по ГОСТ 7376.

3. Допускается транспортирование комплекса всеми видами транспорта в крытых транспортных средствах по ГОСТ Р 50444 в соответствии с правилами перевозки грузов, действующими на каждом виде транспорта. Комплексы при транспортировании допускают воздействие климатических факторов по ГОСТ 15150-69 для условий хранения 5.

### 11. ПРАВИЛА ХРАНЕНИЯ

Комплексы должны храниться в упаковке предприятия-изготовителя в закрытом помещении при температуре от 5<sup>0</sup> до 40<sup>0</sup>C и относительной влажности 80% при температуре 25<sup>0</sup>C. Воздух в помещении не должен содержать примеси, вызывающие коррозию. Маркировка и пломбирование

## 12. МАРКИРОВКА И ПЛОМБИРОВАНИЕ

1. Каждый интерфейсный блок и кардиорегистратор имеют этикетки, содержащие:

•товарный знак предприятия (фирмы) - изготовителя;

- наименование изделия;
- •обозначение настоящих технических условий;
- номер комплекса по системе нумерации предприятия (фирмы) изготовителя;
- •год выпуска;
- •символ классификации по электробезопасности;
- •надпись "Сделано в России".

2. Каждый интерфейсный блок и кардиорегистратор имеют пломбу ОТК предприятия изготовителя и пломбу организации, проводившей поверку.

3. Символы, используемые на этикетке:

\_\_\_\_ - Изделие типа CF

- Знак соответствия при добровольной сертификации

# 13. ВОЗМОЖНЫЕ ПРОБЛЕМЫ И СПОСОБЫ ИХ РЕШЕНИЯ:

| Прерывается считывание карлиорегистратора или перебои при                                                                                                    | Если интерфейсный блок подключен к                                                                                                    |
|----------------------------------------------------------------------------------------------------|----------------------------------------------------------------------------------------------------|
| истановке кариновегнотратова                                                                                                    | порту USB1.0 или 1.1, неооходимо                                                                                                    |
| установке кардиорегистратора                                                                                                    | переити на стандарт 2.0 или выше.                                                                                                    |
|                                                                                                    | Если интерфеисный олок подключён                                                                                                    |
|                                                                                                    | спереди ПК, подключите интерфейсный                                                                                                    |
|                                                                                                    | олок сзади ПК                                                                                                    |
|                                                                                                    | Если проблема не пропала, поменяйте                                                                                                    |
|                                                                                                    | USB порт и переустановите, драйвера на                                                                                                    |
| 10                                                                                                    | IIK.                                                                                                    |
| Кардиорегистратор не отвечает ни на одну                                                                                                    | Если на интерфейсном блоке горит                                                                                                    |
| команду компьютера                                                                                                    | красный индикатор, переустановите                                                                                                    |
|                                                                                                    | драивера на комплекс. Если проблема не                                                                                                    |
| TO INCOMENTAL                                                                                                    | пропала:                                                                                                    |
| O O                                                                                                    | 1. Отключите кардиорегистратор от                                                                                                    |
| .0                                                                                                    | интерфеисного олока, если в                                                                                                    |
|                                                                                                    | кардиорегистраторе есть элементы                                                                                                    |
| 40                                                                                                    | 2. полключите синтерфейсный блок в                                                                                                    |
| 2                                                                                                    | лругой порт USB                                                                                                    |
|                                                                                                    | 3. Переустановите драйвера. На                                                                                                    |
| G                                                                                                    | интерфейсном блоке должен загореться                                                                                                    |
| 2                                                                                                    | зеленый индикатор.                                                                                                    |
|                                                                                                    | Если проблема не пропала, возможно вы                                                                                                    |
| No. Contraction of the second second s | ошиблись с выбором кардиорегистратора                                                                                                    |
|                                                                                                    | при установке программы.                                                                                                    |
| Проверка заголовка и контроль ЭКГ                                                                                                    | Необходимо переустановить драйвера.                                                                                                    |
| проходит успешно, но на считывании                                                                                                    |                                                                                                    |
| записи возникает ошибка.                                                                                                    | <u> </u>                                                                                                    |
| При установке кардиорегистратора по                                                                                                    | Чаще всего такая проблема возникает с                                                                                                    |
| всем каналам прямые линии                                                                                                    | плохими одноразовыми электродами. В                                                                                                    |
| łe                                                                                                    | открытой пачке электроды могут                                                                                                    |
| R                                                                                                    | высохнуть за несколько часов. Откроите                                                                                                    |
| R                                                                                                    | новую пачку электродов. Протрите кожу                                                                                                    |
| 6                                                                                                    | пациента спиртом. Обратите внимание на                                                                                                    |
|                                                                                                    | черный электрод, Т.к. он влияет на все                                                                                                    |
|                                                                                                    | KOHOTHI HOWMETA KTODITING DIFL DO                                                                                                    |
|                                                                                                    | каналы. Нажмите клавищу Спит на                                                                                                    |
|                                                                                                    | каналы. Нажмите клавишу Спит на клавиатуре (успокоение). Если ЭКГ не нодвидост пошерелите нерный электрол                                                                                                    |
| H H                                                                                                    | каналы. Нажмите клавишу Спіп на<br>клавиатуре (успокоение). Если ЭКГ не<br>появилось, пошевелите черный электрод,                                                                                                    |
| PH                                                                                                    | каналы. Нажмите клавишу Спіп на<br>клавиатуре (успокоение). Если ЭКГ не<br>появилось, пошевелите черный электрод,<br>если не помогло, замените кабель<br>отвеления.                                                                                                    |
|                                                                                                    | каналы. Нажмите клавишу Спіп на<br>клавиатуре (успокоение). Если ЭКГ не<br>появилось, пошевелите черный электрод,<br>если не помогло, замените кабель<br>отведения.                                                                                                    |
| Постоянно прямая линия по одному из                                                                                                    | каналы. Нажмите клавишу Спіп на<br>клавиатуре (успокоение). Если ЭКГ не<br>появилось, пошевелите черный электрод,<br>если не помогло, замените кабель<br>отведения.<br>Проверить качество одноразовых<br>электродов, протрите кожу пациента                                                                                                    |
| Постоянно прямая линия по одному из каналов                                                                                                    | каналы. Нажмите клавишу Спіп на<br>клавиатуре (успокоение). Если ЭКГ не<br>появилось, пошевелите черный электрод,<br>если не помогло, замените кабель<br>отведения.<br>Проверить качество одноразовых<br>электродов, протрите кожу пациента<br>спиртом в местах наложения электродов,                                                                                                    |
| Постоянно прямая линия по одному из каналов                                                                                                    | каналы. Нажмите клавишу Спіп на<br>клавиатуре (успокоение). Если ЭКГ не<br>появилось, пошевелите черный электрод,<br>если не помогло, замените кабель<br>отведения.<br>Проверить качество одноразовых<br>электродов, протрите кожу пациента<br>спиртом в местах наложения электродов,<br>если не помогло, попробуйте заменить                                                                                                    |
| Постоянно прямая линия по одному из каналов                                                                                                    | каналы. Нажмите клавишу Спіп на<br>клавиатуре (успокоение). Если ЭКГ не<br>появилось, пошевелите черный электрод,<br>если не помогло, замените кабель<br>отведения.<br>Проверить качество одноразовых<br>электродов, протрите кожу пациента<br>спиртом в местах наложения электродов,<br>если не помогло, попробуйте заменить<br>кабель отведения.                                                                                                    |
| Постоянно прямая линия по одному из<br>каналов<br>У кардиорегистратора с экраном не                                                                                                    | каналы. Нажмите клавишу Спіп на<br>клавиатуре (успокоение). Если ЭКГ не<br>появилось, пошевелите черный электрод,<br>если не помогло, замените кабель<br>отведения.<br>Проверить качество одноразовых<br>электродов, протрите кожу пациента<br>спиртом в местах наложения электродов,<br>если не помогло, попробуйте заменить<br>кабель отведения.<br>Возможно, Вы нажимаете слишком                                                                                                    |
| Постоянно прямая линия по одному из<br>каналов<br>У кардиорегистратора с экраном не<br>работают кнопки                                                                                                    | каналы. Нажмите клавишу Спіп на<br>клавиатуре (успокоение). Если ЭКГ не<br>появилось, пошевелите черный электрод,<br>если не помогло, замените кабель<br>отведения.<br>Проверить качество одноразовых<br>электродов, протрите кожу пациента<br>спиртом в местах наложения электродов,<br>если не помогло, попробуйте заменить<br>кабель отведения.<br>Возможно, Вы нажимаете слишком<br>сильно, нажмите слабее.                                                                                                    |
| Постоянно прямая линия по одному из<br>каналов<br>У кардиорегистратора с экраном не<br>работают кнопки<br>Кардиорегистратор записывает менее                                                                                                    | каналы. Нажмите клавишу Спит на<br>клавиатуре (успокоение). Если ЭКГ не<br>появилось, пошевелите черный электрод,<br>если не помогло, замените кабель<br>отведения.<br>Проверить качество одноразовых<br>электродов, протрите кожу пациента<br>спиртом в местах наложения электродов,<br>если не помогло, попробуйте заменить<br>кабель отведения.<br>Возможно, Вы нажимаете слишком<br>сильно, нажмите слабее.<br>Замените элементы питания. Возможно,                                                                |
| Постоянно прямая линия по одному из<br>каналов<br>У кардиорегистратора с экраном не<br>работают кнопки<br>Кардиорегистратор записывает менее<br>суток                                                                                                    | каналы. Нажмите клавишу Спіп на<br>клавиатуре (успокоение). Если ЭКГ не<br>появилось, пошевелите черный электрод,<br>если не помогло, замените кабель<br>отведения.<br>Проверить качество одноразовых<br>электродов, протрите кожу пациента<br>спиртом в местах наложения электродов,<br>если не помогло, попробуйте заменить<br>кабель отведения.<br>Возможно, Вы нажимаете слишком<br>сильно, нажмите слабее.<br>Замените элементы питания. Возможно,<br>аккумуляторы вышли из строя.                                |
| Постоянно прямая линия по одному из<br>каналов<br>У кардиорегистратора с экраном не<br>работают кнопки<br>Кардиорегистратор записывает менее<br>суток<br>Пропала запись из архива                                                                                                    | каналы. Нажмите клавишу Спіп на<br>клавиатуре (успокоение). Если ЭКГ не<br>появилось, пошевелите черный электрод,<br>если не помогло, замените кабель<br>отведения.<br>Проверить качество одноразовых<br>электродов, протрите кожу пациента<br>спиртом в местах наложения электродов,<br>если не помогло, попробуйте заменить<br>кабель отведения.<br>Возможно, Вы нажимаете слишком<br>сильно, нажмите слабее.<br>Замените элементы питания. Возможно,<br>аккумуляторы вышли из строя.<br>Выберите «Все ЭКГ» в архиве |

Возможные проблемы и способы их решения

|                                        | список.                                                                                    |
|----------------------------------------|--------------------------------------------------------------------------------------------|
| Исследование переписано, а в архиве не | Выберите «Все ЭКГ» в архиве                                                                |
| появилось                              | программы. Нажмите кнопку обновить                                                         |
|                                        | список.                                                                                    |
| Не открывается одно из исследований    | Выберите «Все ЭКГ» в архиве                                                                |
|                                        | программы. Нажмите кнопку обновить                                                         |
|                                        | список если не помогло выберите                                                            |
|                                        | исследования нажмите правую кнопку                                                         |
|                                        | мыши и выберите сбросить пороги                                                            |
| Не отканаратов ни отно из исследораний | Виберите «Все ЭКГ» разуше                                                                  |
| пе открывается ни одно из исследовании | высерите «Все ЭКГ» в архиве                                                                |
|                                        | программы. нажмите кнопку обновить                                                         |
|                                        | Список, если не помогло, переименуите                                                      |
|                                        | папку «Settings». Все настроики                                                            |
| No.                                    | программы вернуться на значения по умолчанию.                                              |
| Не запускается программа               | Выберите «Все ЭКГ» в архиве                                                                |
|                                        | программы. Нажмите кнопку обновить                                                         |
| .0                                     | список, если не помогло, переименуйте                                                      |
|                                        | папку «Settings». Все настройки                                                            |
|                                        | программы вернуться на значения по                                                         |
|                                        | умолчанию.                                                                                 |
| При выхоле из релактирования           | Возможно, не установлен драйвер для                                                        |
| исследования возникает ошибка.         | принтера, установите принтер (хотя бы                                                      |
| возникает ошибка при печати или        | виртуальный PDFcreator)                                                                    |
| предварительном просмотре протокода    |                                                                                            |
|                                        |                                                                                            |
| Не полхолит ключ лицензии              | Отключите антивирус, если не помогло,                                                      |
| Не подходит ключ лицензии              | Отключите антивирус, если не помогло, попробуйте запустить «от имени                       |
| Не подходит ключ лицензии              | Отключите антивирус, если не помогло,<br>попробуйте запустить «от имени<br>администратора» |
| Не подходит ключ лицензии              | Отключите антивирус, если не помогло, попробуйте запустить «от имени администратора»       |
| Не подходит ключ лицензии              | Отключите антивирус, если не помогло,<br>попробуйте запустить «от имени<br>администратора» |
| Не подходит ключ лицензии              | Отключите антивирус, если не помогло,<br>попробуйте запустить «от имени<br>администратора» |
| Не подходит ключ лицензии              | Отключите антивирус, если не помогло,<br>попробуйте запустить «от имени<br>администратора» |
| Не подходит ключ лицензии              | Отключите антивирус, если не помогло,<br>попробуйте запустить «от имени<br>администратора» |
| Не подходит ключ лицензии              | Отключите антивирус, если не помогло,<br>попробуйте запустить «от имени<br>администратора» |
| Не подходит ключ лицензии              | Отключите антивирус, если не помогло,<br>попробуйте запустить «от имени<br>администратора» |
| Не подходит ключ лицензии              | Отключите антивирус, если не помогло,<br>попробуйте запустить «от имени<br>администратора» |
| Не подходит ключ лицензии              | Отключите антивирус, если не помогло,<br>попробуйте запустить «от имени<br>администратора» |
| Не подходит ключ лицензии              | Отключите антивирус, если не помогло,<br>попробуйте запустить «от имени<br>администратора» |
| Не подходит ключ лицензии              | Отключите антивирус, если не помогло,<br>попробуйте запустить «от имени<br>администратора» |
| Не подходит ключ лицензии              | Отключите антивирус, если не помогло,<br>попробуйте запустить «от имени<br>администратора» |
| Не подходит ключ лицензии              | Отключите антивирус, если не помогло,<br>попробуйте запустить «от имени<br>администратора» |
| Не подходит ключ лицензии              | Отключите антивирус, если не помогло,<br>попробуйте запустить «от имени<br>администратора» |
| Не подходит ключ лицензии              | Отключите антивирус, если не помогло,<br>попробуйте запустить «от имени<br>администратора» |
| Не подходит ключ лицензии              | Отключите антивирус, если не помогло,<br>попробуйте запустить «от имени<br>администратора» |
| Не подходит ключ лицензии              | Отключите антивирус, если не помогло,<br>попробуйте запустить «от имени<br>администратора» |
| Не подходит ключ лицензии              | Отключите антивирус, если не помогло,<br>попробуйте запустить «от имени<br>администратора» |
| Не подходит ключ лицензии              | Отключите антивирус, если не помогло, попробуйте запустить «от имени администратора»       |
| Не подходит ключ лицензии              | Отключите антивирус, если не помогло, попробуйте запустить «от имени администратора»       |
| Не подходит ключ лицензии              | Отключите антивирус, если не помогло, попробуйте запустить «от имени администратора»       |

## ПРИЛОЖЕНИЕ А. ТРЕБОВАНИЯ ПО ОБЕСПЕЧЕНИЮ ЭЛЕКТРОМАГНИТНОЙ СОВМЕСТИМОСТИ (ЭМС)

Все медицинские электронные устройства (МЕ устройства) должны соответствовать требованиям стандарта ГОСТ Р МЭК 60601-1-2.

Ниже представлены таблицы электромагнитной совместимости (ЭМС) Таблица А.1. Перечень всех кабелей \*

| Наименование составной части<br>Кардиорегистратора | Длина, мм, не более |  |
|----------------------------------------------------|---------------------|--|
| Кабель отведений 3-канальный<br>МНКР.943119.023    | 860                 |  |
| Кабель отведений 12-канальный МНКР.943119.024      | 1000                |  |
|                                                    |                     |  |

-----

\*) Использование кардиорегистратора с кабелями, указанными в таблице А.1, обеспечивает соответствие кардиорегистратора установленным требованиям по помехоэмиссии и помехоустойчивости. Использование кабелей, не указанных в таблице А.1, может привести к увеличению помехоэмиссии или снижению помехоустойчивости кардиорегистратора.

Таблица А.2. Электромагнитное излучение

Руководство и декларация изготовителя – электромагнитная эмиссия

Кардиорегистратор предназначается для применения в электромагнитной обстановке, определенной ниже. Покупателю или пользователю кардиорегистратора следует обеспечить ее применение в указанной обстановке

| Испытание на                | Соответствие | Электромагнитная обстановка -        |
|-----------------------------|--------------|--------------------------------------|
| электромагнитную эмиссию    |              | указания                             |
| Радиопомехи по ГОСТ Р       | Группа 1     | Кардиорегистратор использует         |
| 51318.11-2006 (СИСПР 11)    |              | радиочастотную энергию только для    |
| 7                           |              | выполнения внутренних функций.       |
| 0                           |              | Уровень эмиссии радиочастотных       |
| 5                           |              | помех является низким и вероятно, не |
| A                           |              | приведет к нарушениям                |
| 5                           |              | функционирования, расположенного     |
| O'                          |              | вблизи электронного оборудования     |
| Радиопомехи по по ГОСТ Р    | Класс Б      | Кардиорегистратор пригоден для       |
| 51318.11-2006 (СИСПР 11)    | 2            | применения в любых местах            |
| Гармонические составляющие  | Не применяют | размещения, включая жилые дома и     |
| потребляемого тока по ГОСТ  | L.           | здания, непосредственно              |
| Р 51317.3.2 (МЭК 61000-3-2) | 2            | подключенные к распределительной     |
| Колебания напряжения и      | Не применяют | электрической сети, питающей жилые   |
| фликер по ГОСТ Р 51317.3.3  | B            | дома                                 |
| (МЭК 61000-3-3)             | X            |                                      |

Таблица А.3. Электромагнитная устойчивость

| Руководство и декларация изготовителя – помехоустойчивость                            |                                                                  |                      |                      |                       |  |  |  |  |  |
|---------------------------------------------------------------------------------------|------------------------------------------------------------------|----------------------|----------------------|-----------------------|--|--|--|--|--|
| Кардиорегистратор                                                                     | п                                                                | редназначается для п | рименения в электром | магнитной обстановке, |  |  |  |  |  |
| определенной ниже. Пользователь кардиорегистратора должен обеспечить его применение в |                                                                  |                      |                      |                       |  |  |  |  |  |
| указанной электромагнитной обстановке                                                 |                                                                  |                      |                      |                       |  |  |  |  |  |
| Испытание                                                                             | Испытание на Испытательный Уровень соответствия Электромагнитная |                      |                      |                       |  |  |  |  |  |
| помехоустойцирост                                                                     |                                                                  | уровень по МЭК 60601 | требованиям          | обстановка –          |  |  |  |  |  |

помехоустойчивости

руководство

| 2                                       |                       |                       |                       |
|-----------------------------------------|-----------------------|-----------------------|-----------------------|
| Электростатические                      | ±6 кВ – контактный    | ±6 кВ – контактный    | Полы помещения        |
| разряды (ЭСР)                           | разряд                | разряд                | должны 🚫 быть         |
| по ГОСТ Р 51317.4.2                     | ±8 кВ – воздушный     | ±8 кВ –воздушный      | выполнены из дерева,  |
| (МЭК 61000-4-2)                         | разряд                | разряд                | бетона или            |
|                                         |                       |                       | керамической плитки.  |
|                                         |                       |                       | Если полы покрыты     |
|                                         | 7                     |                       | синтетическим         |
|                                         |                       |                       | материалом то         |
|                                         |                       |                       | относительная         |
|                                         |                       |                       | риоучности розуника   |
|                                         |                       |                       | влажность воздуха     |
|                                         |                       |                       | должна составлять не  |
| Нанадагания на                          | 11 D                  | 11                    | Menee 30 %            |
| Паносекундные                           | ±1 кв – для линий     | ±1 кВ – для линий     | Качество              |
|                                         | электропитания        | электропитания        | электрической энергии |
| no TOCT P 51317.4.4                     |                       |                       | в электрической сети  |
| (MGK 61000-4-4)                         |                       | C)                    | здания должно         |
|                                         | 0                     | Q                     | соответствовать       |
|                                         | .0                    | <b>O</b>              | типичным условиям     |
|                                         | 5                     | <b>Q</b>              | коммерческой или      |
|                                         | 9                     | 0                     | больничной            |
|                                         | 4                     | 0                     | обстановки.           |
| Микросекундные                          | +1 кВ – при полаче    | +1 кВ – при полаче    | Качество              |
| импульсные помехи                       | помех по схеме        | помех по схеме        | электрической энергии |
| большой энергии                         |                       |                       | в электрической сети  |
| по ГОСТ Р 5131745                       |                       | +2 rB HOL HOLAN       | злания должно         |
| (M <sup>3</sup> K 61000-4-5)            |                       |                       | соответствовать       |
| (1151(01000 + 5)                        | "In the second        |                       | типинным условиям     |
|                                         | провод-земля          | провод-земля          | типичным условням     |
|                                         | 0                     |                       | коммерческой или      |
|                                         |                       |                       | обльничной            |
|                                         | G                     |                       | оостановки,           |
| Динамические                            | 0% Он (провал         | 0 % Он (провал        | Качество              |
| изменения напряжения                    | напряжения) в течение | напряжения) в течение | электрической энергии |
| электропитания                          | 0,5 и 1 периода       | 0,5 и 1 периода       | в электрическои сети  |
| по ГОСТ Р 51317.4.11                    | 70 % Uн (провал       | 70 % Uн (провал       | здания должно         |
| (МЭК 61000-4-11)                        | напряжения) в течение | напряжения) в течение | соответствовать       |
|                                         | 25 периодов           | 25 периодов           | типичным условиям     |
| G                                       | 0 % Uн (прерывание    | 0 % Uн (прерывание    | коммерческой или      |
|                                         | напряжения) в течение | напряжения) в течение | больничной            |
|                                         | 250 периодов          | 250 периодов          | обстановки. Если      |
| 2                                       |                       |                       | пользователю          |
| No. No. No. No. No. No. No. No. No. No. |                       |                       | кардиорегистратора    |
|                                         |                       | 0                     | требуется             |
| <b>O</b>                                |                       | N                     | непрерывная работа в  |
| <u> </u>                                | 2                     | 9                     | условиях возможных    |
| Q                                       | č                     | ,O                    | прерываний сетевого   |
| 0                                       |                       |                       | напряжения,           |
| <b>Q</b>                                |                       | 2                     | рекомендуется         |
| 5                                       | N N                   | 5                     | обеспечить питание от |
|                                         |                       |                       | источника             |
|                                         | C C                   | 2                     | бесперебойного        |
|                                         |                       |                       | питания               |
|                                         |                       | 2 1/25                | Vровни магнитного     |
| Магнитное поле                          | Непрерывное           | J A/M                 | поля промышленной     |
| промышленной                            | магнитное поле 3 А/м  |                       |                       |
| частоты                                 |                       |                       | частоты должны        |

| по ГОСТ Р 50648                                                                                                    |                                          |                                                                                                    | соответствовать                |
|----------------------------------------------------------------------------------------------------|------------------------------------------|----------------------------------------------------------------------------------------------------|--------------------------------|
| (МЭК 1000-4-8)                                                                                                    |                                          |                                                                                                    | типичным условиям              |
|                                                                                                    |                                          |                                                                                                    | коммерческой или               |
|                                                                                                    |                                          |                                                                                                    | больничной                     |
|                                                                                                    |                                          |                                                                                                    | обстановки                     |
| Примечание – Uн – уро                                                                                                    | вень напряжения электри                  | ческой сети до момента                                                                                                    | подачи испытатель-ного         |
| воздействия                                                                                                    | I I I I I I I I I I I I I I I I I I I    | <b>A</b>                                                                                                    | 0                              |
| Кондуктивные помехи.                                                                                                    | 3 B                                      | 3 B                                                                                                    | Расстояние между               |
| навеленные                                                                                                    | (среднеквалратическое                    | (срелнеквалратическое                                                                                                    | портативными и                 |
| ралиочастотными                                                                                                    | значение) в полосе от                    | значение)                                                                                                    | мобильными                     |
| электромагнитными                                                                                                    | 150 кГи до 80 МГи вне                    | 5                                                                                                    | устройствами РЧ связи          |
| полями                                                                                                    | частот вылеленных                        |                                                                                                    | и пюбым компонентом            |
| по ГОСТ Р 5131746                                                                                                    |                                          |                                                                                                    | Скарлиорегистратора.           |
| (M <sup>3</sup> K 1000-4-6)                                                                                                    | устройств 1)                             | 5                                                                                                    | включая кабели.                |
|                                                                                                    |                                          | 3 B/w                                                                                                    | лолжно быть не                 |
| Гадиочастотное                                                                                                    |                                          | 5 D/M                                                                                                    | меньше                         |
| электромагнитное                                                                                                    |                                          |                                                                                                    | perometrivemoro                |
|                                                                                                    | 2,311Ц                                   |                                                                                                    | рекомендуемого                 |
| по ТОСТ Р 51317.4.3                                                                                                    |                                          |                                                                                                    |                                |
| (MGK 1000-4-3)                                                                                                    | 0                                        | Č.                                                                                                    | рассчитанного по               |
|                                                                                                    | I                                        | 6                                                                                                    | уравнению для                  |
|                                                                                                    | 9                                        | 0                                                                                                    | соответствующей                |
|                                                                                                    | 5                                        |                                                                                                    | частоты передагчика.           |
|                                                                                                    | G                                        | â                                                                                                    | Рекомендуемое                  |
|                                                                                                    | N. N. N. N. N. N. N. N. N. N. N. N. N. N | 2                                                                                                    | расстояние:                    |
|                                                                                                    |                                          | 0                                                                                                    | d = 1,2VP                      |
|                                                                                                    | 2                                        | 2                                                                                                    | d = 1,2 VP of 80 MI II $do$    |
|                                                                                                    | <b>Q</b>                                 |                                                                                                    |                                |
|                                                                                                    |                                          | to the second second seco | $d = 2,3 \sqrt{P}$ ot 800 MI ц |
|                                                                                                    |                                          |                                                                                                    | до 2,511 ц                     |
|                                                                                                    | G                                        | 0                                                                                                    | Где Р - максимальная           |
|                                                                                                    | a                                        | C                                                                                                    | выходная мощность              |
|                                                                                                    |                                          |                                                                                                    | передатчика в ваттах,          |
| a de la constante de la constante de | 6                                        | 2                                                                                                    | указанная                      |
| 5                                                                                                    |                                          | 9                                                                                                    | производителем                 |
| 2                                                                                                    |                                          | ×                                                                                                    | передатчика, a d -             |
| E                                                                                                    |                                          | B                                                                                                    | рекомендуемое                  |
| 0                                                                                                    |                                          |                                                                                                    | расстояние в метрах.           |
|                                                                                                    | C                                        |                                                                                                    | Значения                       |
|                                                                                                    | 25                                       |                                                                                                    | интенсивности полей            |
|                                                                                                    | G G                                      | C C                                                                                                    | от фиксированных РЧ            |
|                                                                                                    | T T                                      |                                                                                                    | передатчиков,                  |
|                                                                                                    | 2                                        |                                                                                                    | определенные путем             |
|                                                                                                    | E                                        |                                                                                                    | местного                       |
|                                                                                                    | G                                        | S                                                                                                    | электромагнитного              |
| 2                                                                                                    | l O                                      | 2                                                                                                    | исследования <sup>1)</sup> ,   |
| 0                                                                                                    |                                          |                                                                                                    | должны быть меньше             |
| 8                                                                                                    | LT .                                     | <u>N</u>                                                                                                    | уровня соответствия в          |
| 5                                                                                                    | l or                                     | 2                                                                                                    | каждом из частотных            |
|                                                                                                    | A                                        | 5                                                                                                    | диапазонов <sup>2)</sup> .     |
|                                                                                                    |                                          |                                                                                                    | Помехи могут                   |
|                                                                                                    |                                          |                                                                                                    | возникать вблизи               |
|                                                                                                    |                                          |                                                                                                    | оборудования,                  |
|                                                                                                    |                                          |                                                                                                    | помеченного                    |
|                                                                                                    |                                          |                                                                                                    | следующим символом             |
|                                                                                                    |                                          |                                                                                                    |                                |

1)Напряженность поля при распространении радиоволн от стационарных радиопередатчиков, таких как базовые станции радиотелефонных сетей (сотовых/беспроводных) и наземных подвижных радиостанций, любительских радиостанций. АМ и FM радиовещательных передатчиков, телевизионных передатчиков, не могут быть определены расчетным путем с достаточ-ной точностью. Для этого должны быть осуществлены практические измерения напряженно-сти поля. Если измеренные значения в месте размещения аппарата превышают применимые уровни соответствия, следует проводить наблюдения за работой аппарата с целью проверки его нормального функционирования. Если в процессе наблюдения выявляется отклонение от нормального функционирования, то, возможно, необходимо принять дополнительные меры, такие как переориентировка или перемещение аппарата.

2) Вне полосы от 150 кГц до 80 МГц напряженность поля должна быть меньше, чем 3 В/м. Примечания

1. На частотах 80 и 800 МГц применяют большее значение напряженности поля.

2. Выражения применимы не во всех случаях. На распространение электромагнитных волн влияет поглощение или отражение от конструкций, объектов и людей

Таблица А.4. Рекомендуемые расстояния для удаления портативного и мобильного радиокоммуникационного оборудования от кардиорегистратора

# Рекомендуемые значения пространственного разноса между портативными и подвижными радиочастотными средствами связи и кардиорегистратором

Кардиорегистратор предназначается для применения в электромагнитной обстановке, при которой осуществляется контроль уровней излучаемых помех. Пользователь кардиорегистратора может избежать влияния электромагнитных помех, обеспечив минимальный пространственный разнос между портативными и подвижными радиочастотными средствами связи (передатчиками) и кардиорегистратором, как рекомендуется ниже, с учетом максимальной выходной мощности средств связи

| Номинальна      | Расстояние уда  | ления, в метрах, в | зависимости от частоты |
|-----------------|-----------------|--------------------|------------------------|
| я максимальная  | передатчика     |                    | 0                      |
| выходная        | d= 1,2 √P       | d= 1,2 √P          | d= 2,3 √P              |
| мощность        | в полосе от 150 | в полосе от 80     | в полосе от 800 МГц    |
| передатчика, Вт | кГц до 80 МГц   | до 800 МГц         | до 2,5 ГГц             |
| 0,01            | 0,12            | 0,12               | 0,23                   |
| 0,1             | 0,38            | 0,38               | 0,73                   |
| 1               | 1,2             | 1,2                | 2,3                    |
| 10              | 3,8             | 3,8                | 7,3                    |
| 100             | 12              | 12                 | 23                     |
|                 |                 |                    |                        |

#### Примечания

1. На частотах 80 и 800 МГц применяют большее значение напряженности поля.

2. Приведенные выражения применимы не во всех случаях. На распространение электромагнитных волн влияет поглощение или отражение от конструкций, объектов и людей.

3. При определении рекомендуемых значений пространственного разноса *d* для передатчиков с номинальной максимальной выходной мощностью, не указанной в таблице, в приведенные выражения подставляют номинальную максимальную выходную мощность P в ваттах, указанную в документации изготовителя передатчика.

# ПРИЛОЖЕНИЕ Б. ПЕРЕЧЕНЬ ИСПОЛЬЗУЕМЫХ СТАНДАРТОВ

| Обозначение                   | Наименование                                                                                                    |
|-------------------------------|----------------------------------------------------------------------------------------------------|
| ГОСТ Р 50444-<br>2020         | Приборы, аппараты и оборудование медицинские.<br>Общие технические требования.                                                                                                    |
| ГОСТ Р МЭК<br>60601-1-2010    | Изделия медицинские электрические. Часть 1. Общие<br>требования безопасности с учетом основных<br>функциональных характеристик                                                                                                    |
| ГОСТ Р МЭК<br>60601-2-47-2017 | Изделия медицинские электрические. Часть 2-47.<br>Частные требования безопасности с учетом основных<br>функциональных характеристик к амбулаторным<br>электрокардиографическим системам.                                          |
| ГОСТ Р МЭК<br>60601-1-2-2014  | Изделия медицинские электрические. Часть 1-2.<br>Общие требования безопасности с учетом основных<br>функциональных характеристик. Параллельный стандарт.<br>Электромагнитная совместимость. Требования и<br>испытания             |
| ГОСТ IEC 60601-<br>2-51-2011  | Изделия медицинские электрические. Часть 2-51.<br>Частные требования безопасности с учетом основных<br>функциональных характеристик к регистрирующим и<br>анализирующим одноканальным и многоканальным<br>электрокардиографам.    |
| ГОСТ 15150-69                 | Машины, приборы и другие технические изделия.<br>Исполнения для различных климатических районов.<br>Категории, условия эксплуатации, хранения и<br>транспортирования в части воздействия климатических<br>факторов внешней среды. |
| МУ 287-113<br>от 30.12.98     | <ul> <li>Методические указания по дезинфекции,<br/>предстерилизационной очистке и стерилизации изделий<br/>медицинского назначения.</li> </ul>                                                                                    |
| РДТ 25.106-88                 | Электромонтаж радиоэлектронной медицинской аппаратуры. Технические требования и методы контроля.                                                                                                    |
| ГОСТ 9.032-74                 | Единая система защиты от коррозии и старения.<br>Покрытия лакокрасочные. Группы, технические<br>требования и обозначения.                                                                                                    |
| ГОСТ 9.303-84                 | Покрытия металлические и неметаллические неорганические. Общие требования к выбору.                                                                                                    |
| ГОСТ 9.401-2018               | Единая система защиты от коррозии и старения.<br>Покрытия лакокрасочные. Общие требования и методы<br>ускоренных испытаний на стойкость к воздействию<br>климатических факторов                                                   |
| ГОСТ 427-75                   | Линейки измерительные металлические. Технические условия                                                                                                    |
| ГОСТ Р 53228-<br>2008         | Весы неавтоматического действия. Часть 1.<br>Метрологические и технические требования. Испытания.                                                                                                    |
| FOCT 2228-81<br>FOCT 7933-89  | Бумага мешочная. Технические условия.<br>Картон для потребительской тары. Общие<br>технические условия                                                                                                    |
| ГОСТ 33781-2016               | Упаковка потребительская из картона, бумаги и<br>комбинированных материалов. Общие технические<br>условия.                                                                                                    |
| ГОСТ 12969-67                 | Таблички для машин и приборов. Технические требования.                                                                                                    |

| Обозначение                    | Наименование                                                                                                    |  |  |  |
|--------------------------------|----------------------------------------------------------------------------------------------------|--|--|--|
| ГОСТ 14192-96                  | Маркировка грузов.                                                                                                    |  |  |  |
| ГОСТ 31508-2012                | Изделия медицинские. Классификация в зависимости<br>от потенциального риска применения. Общие требования.                                                   |  |  |  |
| ГОСТ 9.104-2018                | Единая система защиты от коррозии и старения.<br>Покрытия лакокрасочные. Группы условий эксплуатации                                                        |  |  |  |
| ГОСТ 9.032-74                  | Единая система защиты от коррозии и старения.<br>Покрытия лакокрасочные. Группы, технические<br>требования и обозначения                                    |  |  |  |
| ГОСТ 9.302-88                  | Единая система защиты от коррозии и старения.<br>Покрытия металлические и неметаллические<br>неорганические. Методы контроля                                |  |  |  |
| ГОСТ 23660-79                  | Система технического обслуживания и ремонта техники. Обеспечение ремонтопригодности при разработке изделий                                                  |  |  |  |
| ГОСТ Р 27.605-<br>2013         | Надежность в технике. Ремонтопригодность оборудования. Диагностическая проверка                                                                             |  |  |  |
| ГОСТ 26656-85                  | Техническая диагностика. Контролепригодность. Общие требования                                                                                              |  |  |  |
| ГОСТ 8.051-81                  | Государственная система обеспечения единства измерений. Погрешности, допускаемые при измерении линейных размеров до 500 мм                                  |  |  |  |
| ГОСТ Р 27.001-<br>2009         | Надежность в технике. Система управления надежностью. Основные положения.                                                                                   |  |  |  |
| ГОСТ 27.003-2016               | Надежность в технике. Состав и общие правила задания требований по надежности.                                                                              |  |  |  |
| ГОСТ Р 27.607-<br>2013         | Надежность в технике. Управление надежностью.<br>Условия проведения испытаний на безотказность и<br>статистические критерии и методы оценки их результатов. |  |  |  |
| ГОСТ Р МЭК<br>62304-2013       | Изделия медицинские. Программное обеспечение.<br>Процессы жизненного цикла                                                                                  |  |  |  |
| ГОСТ Р<br>ИСО/МЭК 12119-2000   | Информационная технология. Пакеты программ.<br>Требования к качеству и тестирование.                                                                        |  |  |  |
| гост р <b>б</b> исо<br>9127-94 | Системы обработки информации. Документация пользователя на упаковке для потребительских программных пакетов.                                                |  |  |  |
| ГОСТ Р<br>ИСО/МЭК 9126-93      | Информационная технология. Оценка программной продукции. Характеристики качества и руководства по их применению.                                            |  |  |  |
| NHOODHA<br>I                   | Deglebanie<br>WWW.rosz                                                                                                    |  |  |  |

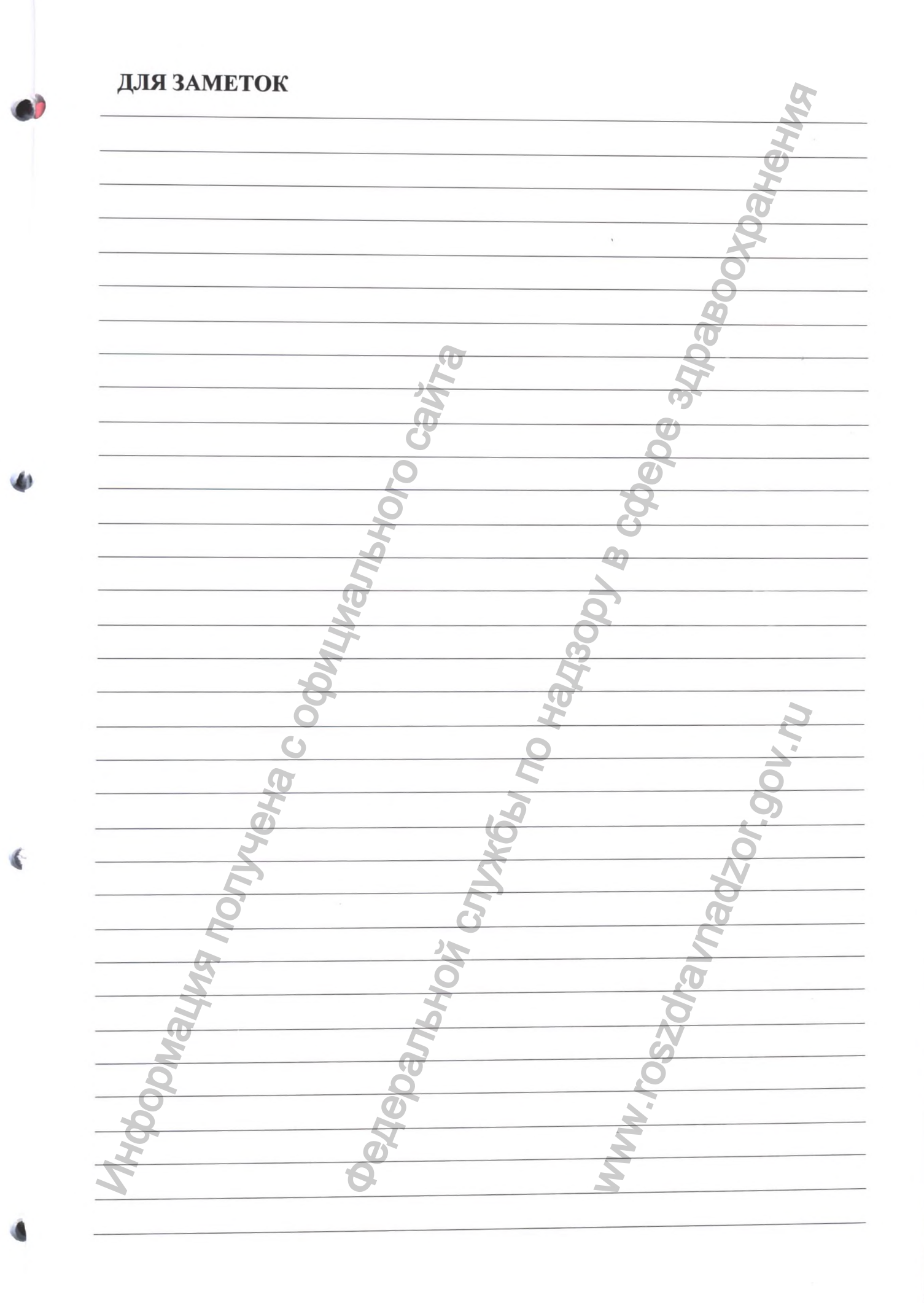

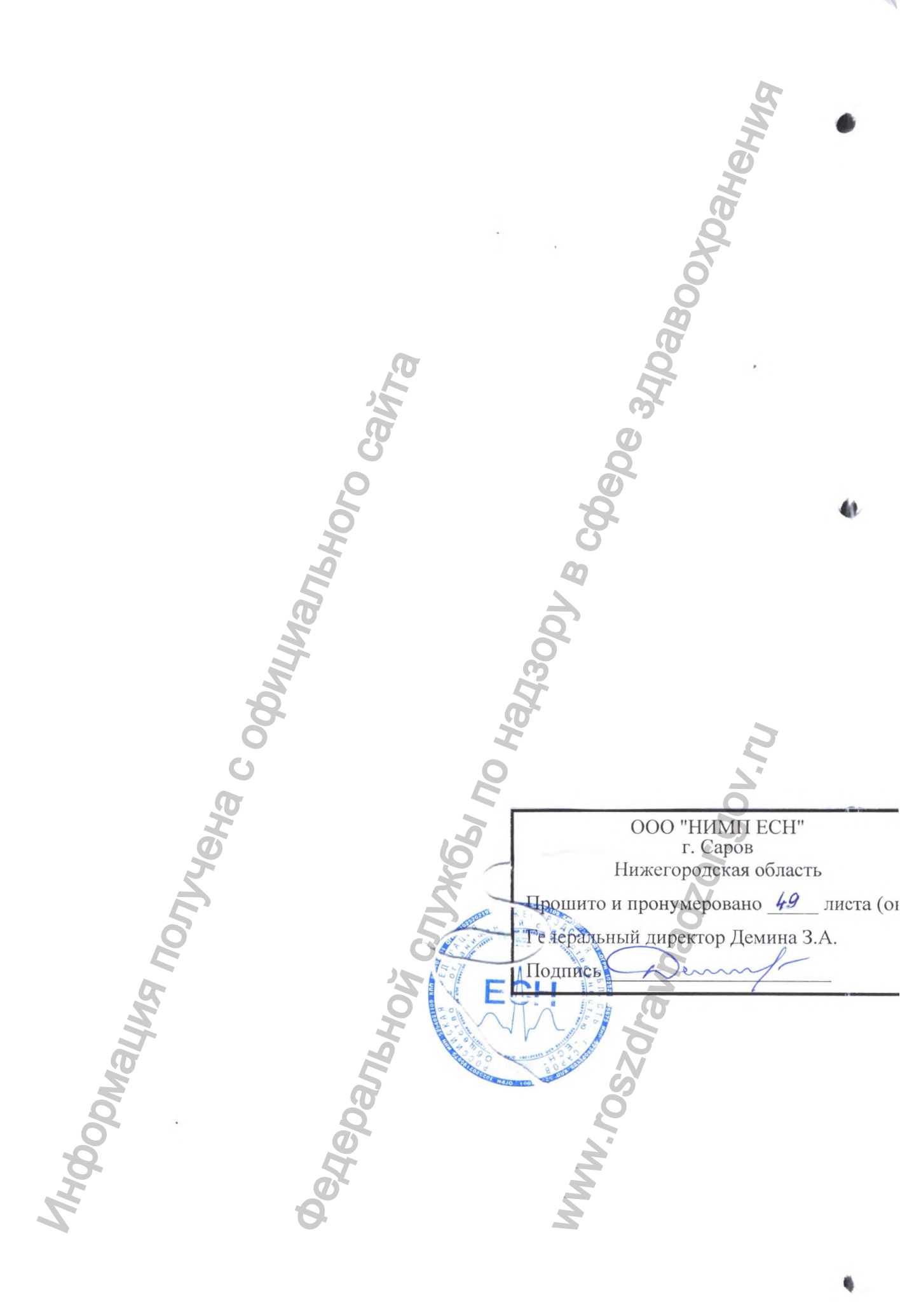

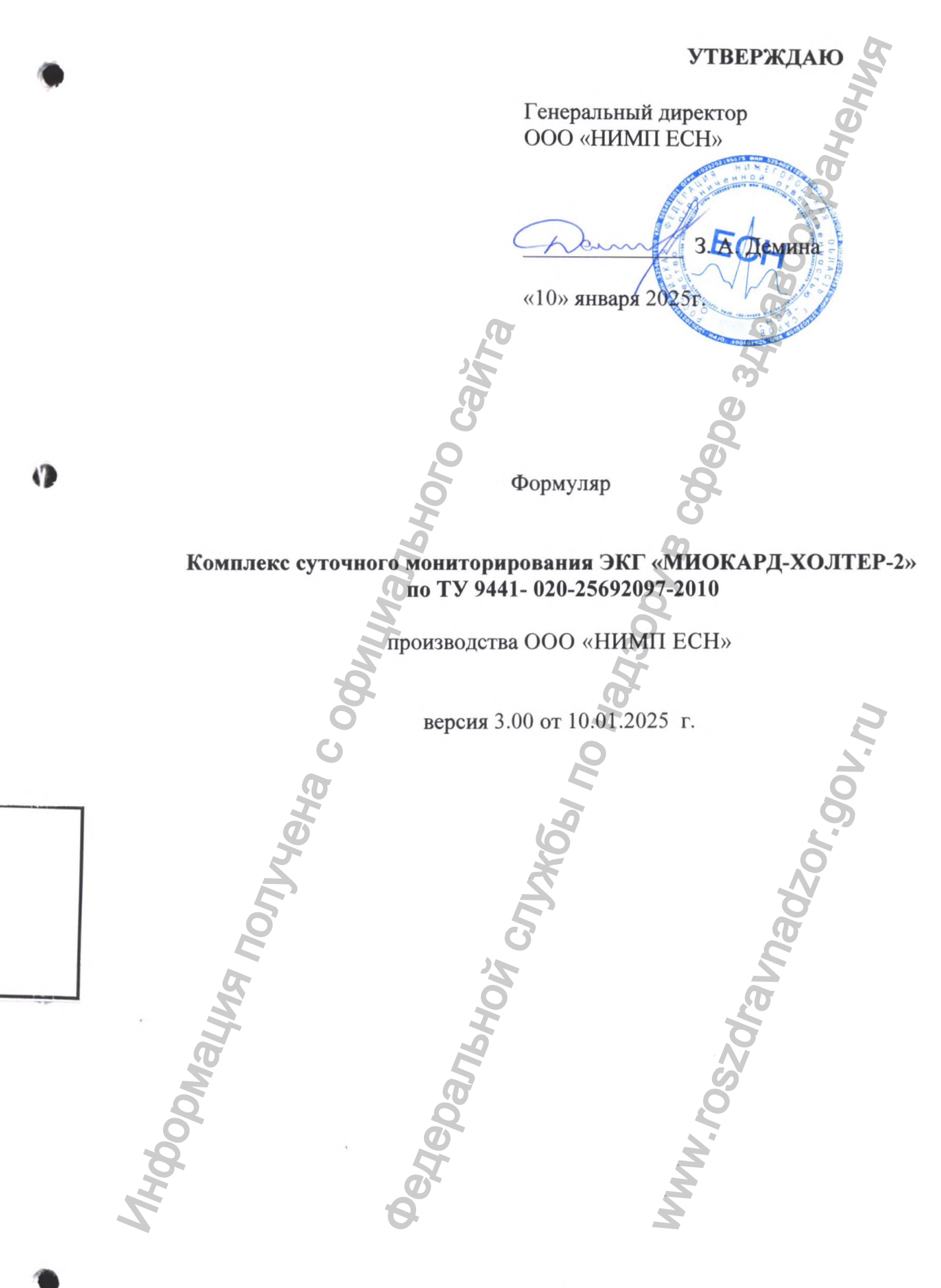

#### СОДЕРЖАНИЕ

ОБЩИЕ УКАЗАНИЯ..... 1. 2 2. ОБЩИЕ СВЕДЕНИЯ..... 3 3. КОМПЛЕКТНОСТЬ... 4 4. ОСНОВНЫЕ ХАРАКТЕРИСТИКИ..... 5. СВИДЕТЕЛЬСТВО О ПРИЕМКЕ..... ГАРАНТИЯ ИЗГОТОВИТЕЛЯ. СВЕДЕНИЯ О РЕКЛАМАЦИЯХ. ОСОБЫС ОТМЕТКИ. ГАРАНТИЙНЫЙ ТАЛОН. ТАРАНТИЙНЫЙ ТАЛОН. СОСОБИСТИЧКИ. ГАРАНТИЙНЫЙ ТАЛОН. СОСОБИСКИ. СОСОБИСТИЧКИ. СОСОБИСТИЧКИ. СОСОБИЛИ ПОВИСТИТИ. СОСОБИСТИЧКИ. СОСОБИСТИЧКИ. СОСОБИСТИЧКИ. СОСОБИСТИЧКИ. СОСОБИСТИЧКИ. СОСОБИСТИЧКИ. СОСОБИСТИЧКИ. СОСОБИСТИЧКИ. СОСОБИСТИЧКИ. СОСОБИСТИЧКИ. СОСОБИСТИЧКИ. СОСОБИСТИТИ. СОСОБИСТИТИ. СОСОБИСТИТИ. СОСОБИСТИТИ. СОСОБИСТИТИ. СОСОБИСТИТИ. СОСОБИСТИТИ. СОСОБИСТИ СОСОБИСТИ. СОСОБИСТИТИ. СОСОБИСТИТИ. СОСОБИСТИТИ. СОСОБИСТИТИ. СОСОБИСТИТИ. СОСОБИСТИ. СОСОБИСТИ. СОСОБИСТИ. СОСОБИСТИТИ. СОСОБИСТИ. СОСОБИСТИ. СОСОБИСТИ. СОСОБИСТИ. СОСОБИСТИ. СОСОБИСТИ. СОСОБИСТИ. СОСОБИСТИ. СОСОБИСТИ. СОСО СВИДЕТЕЛЬСТВО ОБ УПАКОВКЕ..... 6. 7. СВЕДЕНИЯ О РЕКЛАМАЦИЯХ..... 8. 9. 10. MHOODMALING TONYYEHA C ODMULMANIANONO CAWTA ninosiozoeunenozouimm

#### 1. ОБЩИЕ УКАЗАНИЯ

1.1. Перед эксплуатацией необходимо ознакомиться с руководством по эксплуатации.

1.2. Формуляр является неотъемлемой принадлежностью программноаппаратного комплекса и должен постоянно находиться с ним.

1.3. Записи в формуляре необходимо производить только чернилами и заверять подписью лицом, руководящего работами. Подчистки, помарки и незаверенные исправления в записях не допускаются.

Stepanskov Stale Solar Solar S 1.4. Правильность и своевременность заполнения формуляра контролируют должностные лица. Andomating of the north of the north of the

03

W.W. Noszorahnadzor. 901. NU

#### 2. ОБЩИЕ СВЕДЕНИЯ

Комплекс суточного мониторирования ЭКГ "МИОКАРД-ХОЛТЕР-2" по ТУ 9441-020-25692097-2010, вариант исполнения

заводской номер

MHODMALINA NONYVERA C OQUILINAINANA

23

дата изготовления

Hehng

W.100 Nilogion Magoroga Magoroga Magoro

MILECHE BOOK DO HONOLO DO HONOLO DO Изготовитель: Общество с ограниченной ответственностью "НИМП ЕСН" 607188, Нижегородская область, г. Саров, ул. Лесная, д. 17

# 3. КОМПЛЕКТНОСТЬ

(

US:

|     | №<br>п/п | Наименование                            | Обозначение        | Кол-<br>во, | Заводской<br>номер | 51       |
|-----|----------|-----------------------------------------|--------------------|-------------|--------------------|----------|
| -   |          |                                         |                    | шт.         |                    |          |
| -   | 1        | Интерфейсный блок                       | MKHP.943119.025    | 1           |                    |          |
|     | 2        | Диск с программным обес-                |                    | 1           |                    |          |
| -   | 2        | печением                                | MKHP.940119.020110 | 1           |                    | 5        |
|     | 3        | Руководство по эксплуата-               |                    |             |                    | G        |
| -   | 4        | ДИИ                                     | MKHP.941111.020P3  | 1           |                    | 0        |
| -   | 4        | Формуляр                                | MKHP.941111.02000  | 1           |                    |          |
| -   | 5        | Carrier Charles Contraction Contraction | MIKHP.941111.02011 | 1           |                    |          |
|     | 0        | Синоразовые электроды ЭКІ               |                    |             |                    |          |
|     |          | ПАВ ГЭОТЭ ИЗ СОСТАВА МЕДИ-              |                    |             | 9                  |          |
|     |          | цинского изделия «Электро-              |                    |             |                    |          |
|     |          | суары (перехолник-алаптер.              |                    |             |                    |          |
|     |          | коннектор, ремень, кнопка,              | <b>A</b>           |             | <b>O</b>           |          |
|     |          | фиксирующее кольно-диск.                |                    |             |                    |          |
|     |          | фиксирующая подкладка                   |                    |             |                    |          |
|     |          | шлем) для ЭКГ, ЭЭГ, ЭМГ,                |                    |             | <b>19</b>          |          |
|     |          | производства «FIAB SpA»,                | 5                  |             | 0                  |          |
|     |          | Италия, регистрационное                 | 5                  |             |                    |          |
|     |          | удостоверение ФСЗ                       |                    |             |                    |          |
|     |          | 2010/07536 от 29.07.2010, без           |                    |             | Ø                  |          |
|     |          | ограничения срока действия,             |                    |             | 2                  |          |
|     |          | пачка (50 шт.).                         |                    |             | 5                  |          |
|     |          | ИЛИ                                     |                    |             | 0                  |          |
|     |          | Электрод ЭКІ одноразовый                |                    |             |                    |          |
|     |          | НИКА МЕДИКАЛ ПО ТУ                      |                    |             |                    |          |
|     |          | 20.00.12-001-07339341-2010,             |                    |             |                    |          |
|     |          | вариант исполнения том-чэ,              |                    | 0           |                    |          |
|     |          | Россия РУ №РЗН 2018/7070                |                    |             |                    |          |
| -   | 7        | Зарялное устройство                     | Camelion BC-1007   |             |                    |          |
| -   | 8        | Карлиорегистратор с экра-               | /                  | K           |                    |          |
|     | 0        | ном с сумочкой                          | МКНР.943119.021    |             |                    |          |
| -   | 9        | Карлиорегистратор без                   | МКНР.943119.022    |             |                    |          |
|     | -        | экрана с сумочкой                       | T                  |             |                    |          |
| -   | 10       | Карлиорегистратор с увели-              |                    |             |                    |          |
|     |          | ченной продолжительно-                  | 0                  |             |                    |          |
|     |          | стью регистрации с сумоч-               |                    |             |                    |          |
|     |          | кой                                     | МКНР.943119.026    |             |                    |          |
| -   | 11       | Кабель отведений ЭКГ                    |                    |             |                    | <b>O</b> |
|     |          | 3-канальный                             | МКНР.943119.023    |             |                    |          |
|     | 12       | Кабель отведений ЭКГ                    |                    |             |                    | 6        |
|     |          | 12-канальный                            | МКНР.943119.024    |             | -                  |          |
|     | 13       | Элементы питания                        |                    |             |                    |          |
|     |          | 6                                       | 5                  |             |                    |          |
|     | 4        | 2                                       | 6                  |             |                    | J        |
|     |          |                                         | 1                  |             | 2                  |          |
|     |          |                                         | S                  |             |                    |          |
|     |          |                                         | 0                  |             | 5                  |          |
|     | 2        |                                         |                    |             |                    |          |
|     | N        |                                         | 5                  |             | O                  |          |
|     | J        |                                         |                    |             |                    |          |
|     |          |                                         |                    |             | 5                  |          |
|     |          |                                         | U                  |             | .0                 |          |
|     |          |                                         |                    |             | ~                  |          |
| No. |          | 6                                       |                    |             | N                  |          |
| R   |          | E                                       |                    |             | S                  |          |
|     |          |                                         |                    | 4           | 2                  |          |
|     |          |                                         |                    | 5           |                    |          |
| 1   |          | 8                                       |                    |             |                    |          |
|     |          |                                         |                    |             |                    |          |

## 4. ОСНОВНЫЕ ХАРАКТЕРИСТИКИ

|                                                        |          | Кардиоре-<br>гистратор<br>без экрана | Кардиоре-<br>гистратор<br>с экраном | Кардиореги-<br>стратор с уве-<br>личенной про-<br>должительно-<br>стью реги-<br>страции | Чения |
|--------------------------------------------------------|----------|--------------------------------------|-------------------------------------|-----------------------------------------------------------------------------------------|-------|
| Объем твердой энергонезави                             | исимой   | 256                                  | Мб                                  | 512 M6                                                                                  |       |
| DODD RUNGER ALL                                        |          |                                      |                                     | 512 110                                                                                 |       |
| Разрядность Ації                                       |          |                                      | 24                                  |                                                                                         |       |
| Частота дискретизации в рех                            |          |                                      | 2501 L                              |                                                                                         | 5     |
| Лиапазон входных наподжен                              | ий кар-  |                                      | 2000 ГЦ                             |                                                                                         | 9     |
| диосигнала                                             | ин кар-  |                                      | от 0.05 до 10                       | мВ                                                                                      | P     |
| Коэффициент ослабление си помех                        | нфазных  | 1                                    | не менее 100                        | дб                                                                                      |       |
| Неравномерность АЧХ в диа<br>частот 0.05 Гц - 55 Гц    | апазоне  |                                      | от +40% до -3                       | 0%                                                                                      |       |
| Постоянная времени                                     | 25       |                                      | не менее 3.2                        | c                                                                                       |       |
| Величина проникновения си<br>канала в канал            | гнала из |                                      | менее 5%                            |                                                                                         |       |
| Средний срок службы                                    | 0        |                                      | не менее 5 л                        | ет                                                                                      |       |
| По электробезопасности рег                             | истратор | ΓΟСΤ ΙΕС                             | 60601-1 (тиг                        | а защиты CF)                                                                            |       |
| Обозначения и цветовая мар кабеля отредений соответств | кировка  | ГОСТ Р                               | МЭК 60601                           | -2-51-2011                                                                              |       |
| Масса регистратора без элем питания                    | ентов    | 0,05 кг                              | 0,085 кг                            | 0,05 кг                                                                                 |       |
| Размеры регистратора                                   |          | 55х70х20 мм                          | 105х60х20<br>мм                     | 55х70х20 мм                                                                             |       |
| Na                                                     |          | одна батарея<br>или аккуму-          | две батарен<br>или акку-            | и одна батарея или аккуму-                                                              |       |
| Питание регистратора                                   |          | лятор типа<br>«АА»                   | мулятора<br>типа<br>«ААА»           | лятор типа<br>«АА»                                                                      |       |
| Число каналов                                          |          |                                      | 3 или 12                            |                                                                                         |       |
| Число электродов                                       |          |                                      | 7 или 10                            |                                                                                         |       |
| Время непрерывной регистра                             | ации     | до 72                                | часа                                | до 192 часов                                                                            | 2     |
| Время передачи данных в ког                            | мпьютер  |                                      | 2 - 8 мин                           |                                                                                         |       |
| Время хранения данных при                              | отклю-   |                                      | 30 суток                            |                                                                                         | 2     |
| Сохранение записанных дани                             | ных при  |                                      |                                     |                                                                                         | 0     |
| снижении питания ниже доп                              | устимого |                                      | наличие                             |                                                                                         | O     |
| Цветной ЖК дисплей                                     |          |                                      | наличие                             | -                                                                                       |       |
| Кнопки управления экраном,                             | ШТ.      | -                                    | 4                                   | -                                                                                       | 6     |
| E.                                                     |          | K                                    |                                     | 2                                                                                       | N     |
| M RWH                                                  | HOL      | 3                                    |                                     | dravns                                                                                  | 5     |
| Theophan<br>Denc                                       | HEDAN    |                                      | Ma.                                 | WW. TOSZ                                                                                |       |
|                                                        |          |                                      |                                     |                                                                                         |       |

C.

## 5. СВИДЕТЕЛЬСТВО О ПРИЕМКЕ

Комплекс суточного мониторирования ЭКГ "МИОКАРД-ХОЛТЕР-2" по ТУ 9441-020-25692097-2010

X

Che .

| заводской номер                        |                              | дата изготовле                                                                                                    | кин                   |
|----------------------------------------|------------------------------|----------------------------------------------------------------------------------------------------|-----------------------|
| соответствует техни годным к эксплуата | ческим условиям ТУ 9<br>ции. | 0441-020-25692097-20                                                                                                    | 0 и признан           |
| Представитель ОТК                      | предприятия:                 |                                                                                                    | 0                     |
|                                        |                              |                                                                                                    | B                     |
| /                                      | / (подп                      | ись, фамилия)                                                                                                    | G                     |
|                                        | 20 г.                        |                                                                                                    | ET.                   |
|                                        | S.                           |                                                                                                    |                       |
|                                        | G                            |                                                                                                    | 00                    |
|                                        | 2                            |                                                                                                    | 0                     |
|                                        | Q                            |                                                                                                    | <i>S</i> <sup>4</sup> |
|                                        | P                            | 0                                                                                                    | 2                     |
|                                        | 5                            |                                                                                                    | 4                     |
|                                        | M                            | Q                                                                                                    | )                     |
|                                        |                              | 30                                                                                                    |                       |
| 2                                      | Q                            | The second second secon |                       |
| Ċ                                      |                              | H                                                                                                    |                       |
| C                                      |                              | 0                                                                                                    |                       |
| ta                                     |                              | 4                                                                                                    |                       |
| 6                                      |                              | 3                                                                                                    |                       |
| Z                                      |                              | X                                                                                                    | , C                   |
| 5                                      |                              | Ň                                                                                                    | 6                     |
| 6                                      | Ċ                            | 3                                                                                                    | p<br>b                |
| G                                      | 2                            | 7                                                                                                    | 2                     |
| N                                      | Xo                           |                                                                                                    | <b>A</b>              |
| 5                                      | P                            |                                                                                                    | 2                     |
| M                                      | a                            |                                                                                                    | S                     |
| 2                                      | Q                            |                                                                                                    | 2                     |
| ,                                      | 46                           |                                                                                                    | 3                     |
|                                        | 6                            |                                                                                                    | 2                     |

A

#### 6. СВИДЕТЕЛЬСТВО ОБ УПАКОВКЕ

Комплекс суточного мониторирования ЭКГ "МИОКАРД-ХОЛТЕР-2" по ТУ 9441-020-25692097-2010

|     | 6                                                                                                    |
|-----|----------------------------------------------------------------------------------------------------|
|     | заводской номер дата изготовления                                                                                                    |
|     | упакован ООО "НИМП ЕСН" согласно требованиям, предусмотренным в<br>технических условиях.                                                                                                    |
|     | Дата упаковывания:                                                                                                    |
|     | Упаковывание произвел:/                                                                                                    |
|     | Представитель ОТК предприятия:/                                                                                                    |
|     | 0000                                                                                                    |
|     | 64                                                                                                    |
|     |                                                                                                    |
|     |                                                                                                    |
|     | AND AND AND AND AND AND AND AND AND AND                                                                                                    |
|     |                                                                                                    |
|     | in the second second se |
|     | der der                                                                                                    |
|     | The second second                                                                                                    |
|     | Stranger Stranger                                                                                                    |
|     | Mal Hou                                                                                                    |
| Nal | 255c                                                                                                    |
| 100 | Q Q                                                                                                    |
| 46  | To and the second second secon |
| 2   | 6                                                                                                    |
|     |                                                                                                    |

#### 7. ГАРАНТИИ ИЗГОТОВИТЕЛЯ

7.1. Предприятие-изготовитель гарантирует что, при соблюдении условий хранения, транспортирования и эксплуатации, комплекс "МИО-КАРД-ХОЛТЕР-2" соответствует всем требованиям ТУ.

Гарантийный срок эксплуатации – 12 месяцев с момента ввода комплекса в эксплуатацию.

7.2. В течение гарантийного срока предприятие-изготовитель безвозмездно заменяет или ремонтирует комплекс по предъявлению гарантийного талона по приложению 1.

7.3. В случае выхода комплекса из строя из-за наличия производственных дефектов на протяжении гарантийного срока эксплуатации, гарантийный срок продлевается на время, затраченное на устранение дефектов, о чем делается запись в формуляре, заверенная представителем предприятияизготовителя.

7.4. Действие гарантийных обязательств прекращается при возникновении механических повреждений отдельных частей аппаратуры во время Action of Action of Action a but hold but hold b эксплуатации.

Hehm

V.roszdravnadzor.gov.nu

#### 8. СВЕДЕНИЯ О РЕКЛАМАЦИЯХ

8.1. В случае отказа комплекса после пуска в эксплуатацию в период действия гарантийных обязательств, потребитель должен направить в адрес предприятия-изготовителя следующие документы:

- заявку на ремонт с указанием обнаруженных дефектов;

- гарантийный талон.

13

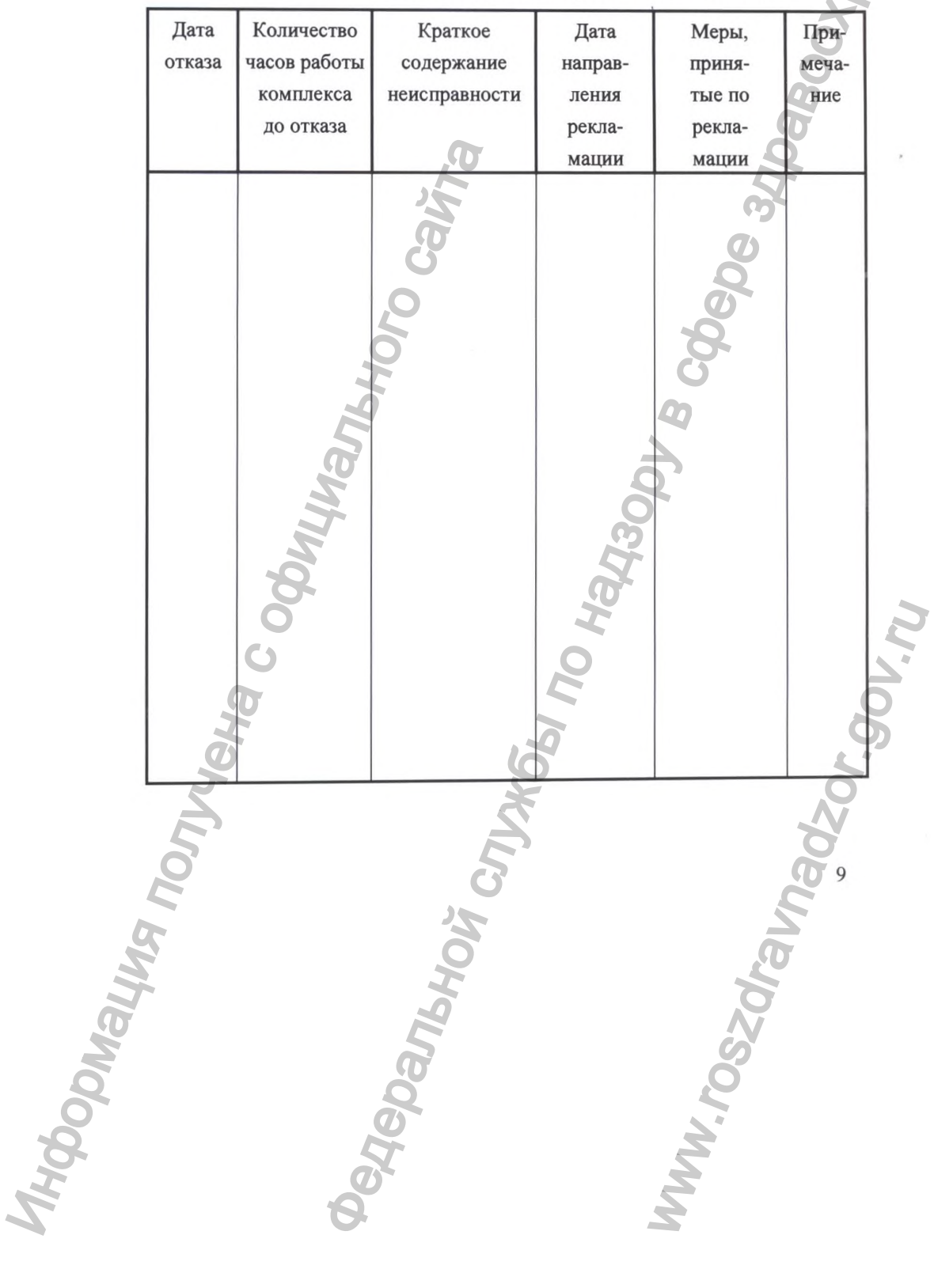

8.2. Все рекламации регистрируются потребителем в таблице.

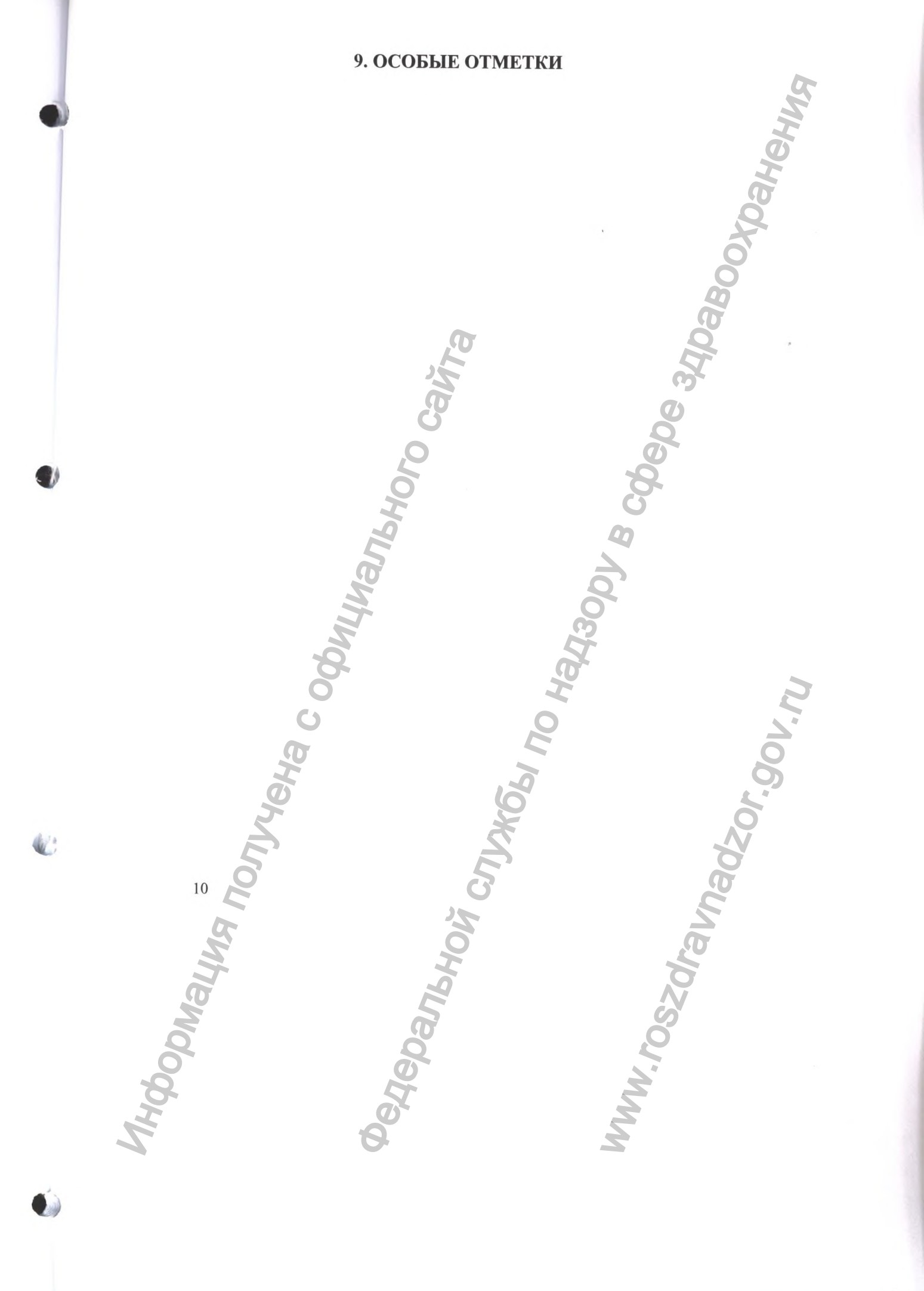

#### ООО "НИМП ЕСН", г. Саров

## ГАРАНТИЙНЫЙ ТАЛОН

на гарантийный ремонт (техническое обслуживание) комплекса суточного мониторирования ЭКГ "МИОКАРД-ХОЛТЕР-2"

|     | заводской номер                                                              | дата изготовления                       | <u>s</u>                                     |
|-----|------------------------------------------------------------------------------|-----------------------------------------|----------------------------------------------|
|     | TTPO TOLIC                                                                   |                                         | 6                                            |
|     | (дата, подпись и штамп торгующей орг                                         | анизации)                               | Ö                                            |
|     |                                                                              |                                         | 2                                            |
|     | введен в эксплуатацию:<br>(дата, подпись)                                    | STIC.                                   |                                              |
|     | Гарантийное обслуживание производи<br>607188, Нижегородская область, г. Саро | тся по адресу:<br>ов, ул. Лесная, д. 17 |                                              |
|     | Кол города (831-30) Телефон 5-49-56, 5                                       | -78-21                                  |                                              |
|     | <b>P</b>                                                                     | CO                                      |                                              |
|     | Подпись руководител                                                          | и Ф                                     |                                              |
|     | предприятия и                                                                |                                         |                                              |
|     | печать                                                                       | 2                                       |                                              |
|     |                                                                              | 0                                       |                                              |
|     | No.                                                                          | ii ii                                   |                                              |
|     | 8                                                                            | (O)                                     |                                              |
|     | 0                                                                            | I                                       | 2                                            |
|     | 0                                                                            | 0                                       | <u>_</u>                                     |
|     | (T)                                                                          |                                         | 0                                            |
|     | H                                                                            |                                         | 6                                            |
|     | e la la la la la la la la la la la la la                                     | 6                                       | 5                                            |
|     | - S                                                                          | ×                                       | <u>,                                    </u> |
|     | E 2                                                                          | S                                       | *                                            |
|     | 0 5                                                                          | 1                                       | 11                                           |
|     | 4                                                                            |                                         |                                              |
|     | x X                                                                          |                                         |                                              |
|     |                                                                              | 2                                       |                                              |
| 2   | 2                                                                            | 0                                       |                                              |
|     | 5                                                                            |                                         |                                              |
| 5   | Ø                                                                            | Ő                                       |                                              |
| õ   | 2                                                                            | 5                                       |                                              |
| 8   | 46                                                                           | 2                                       |                                              |
| . F | <u>o</u>                                                                     | 2                                       |                                              |
| 2   | 9                                                                            | 2                                       |                                              |
|     | -                                                                            |                                         |                                              |
|     |                                                                              |                                         |                                              |

Q:

.

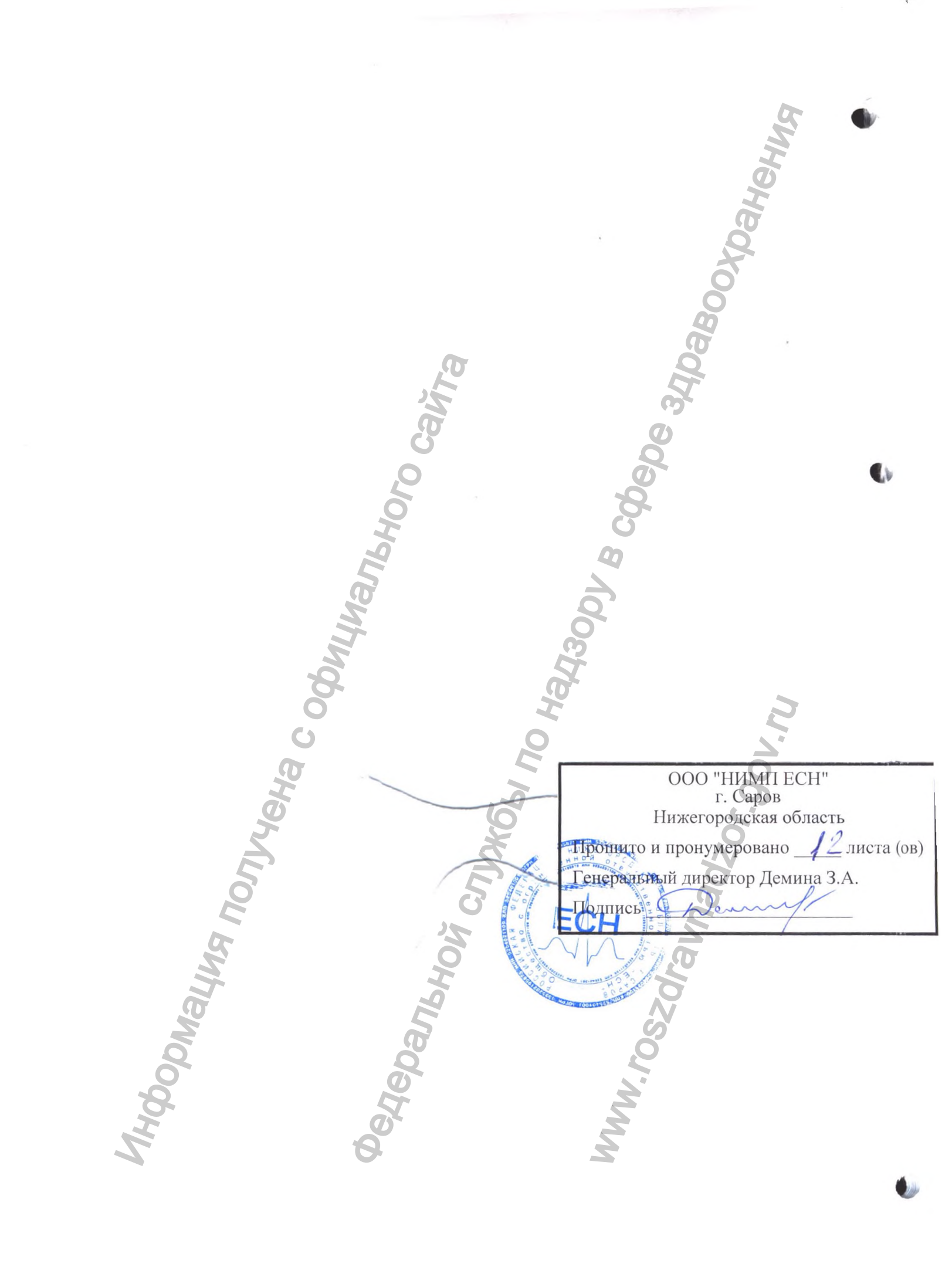